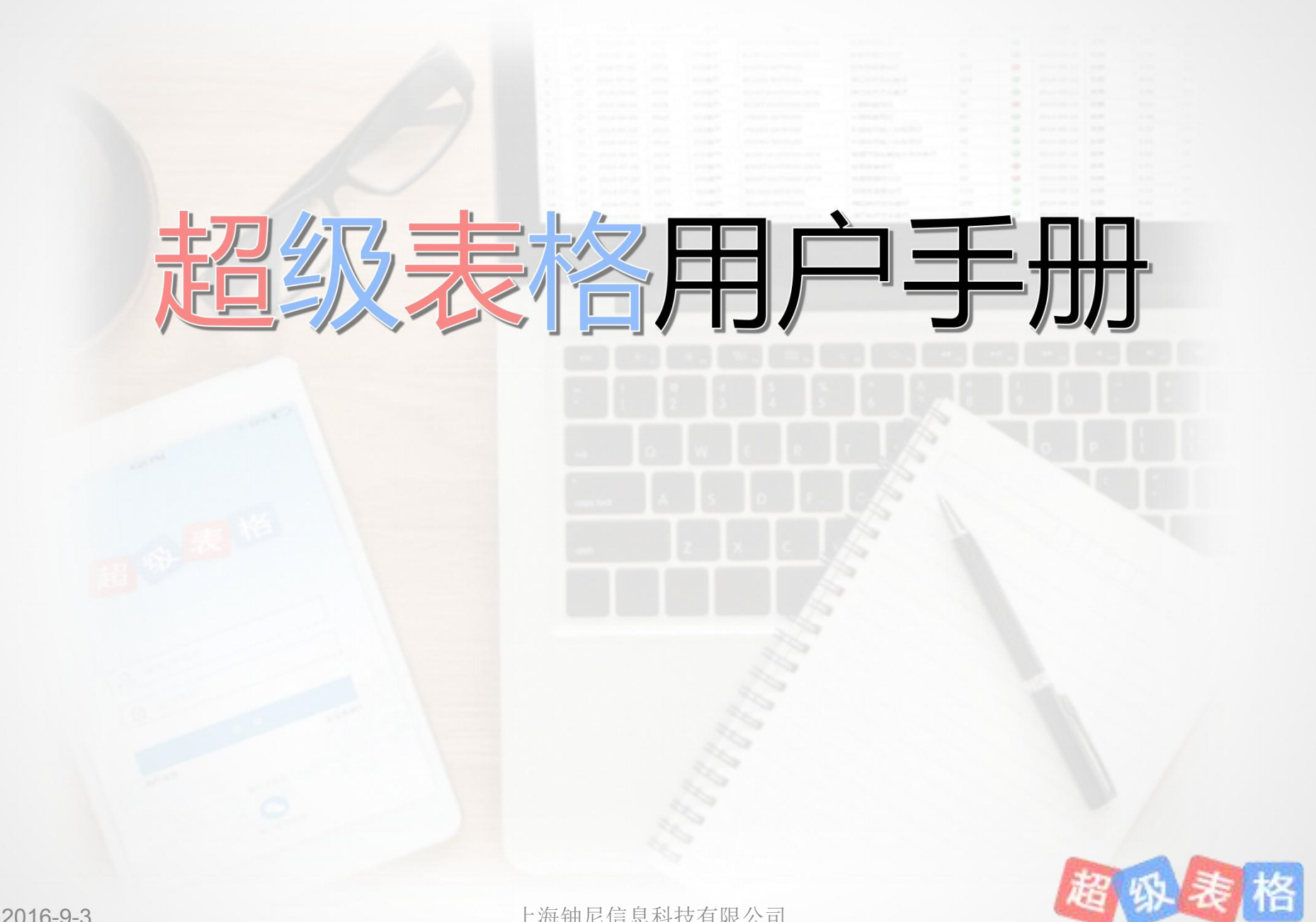

### 第一章·初识

- 1.1 超级表格是什么?
- 1.2 超级表格能做什么?
- 1.3 超级表格可应用于哪些场景?
- 1.4 超级表格注册以及客服
- 1.5 超级表格可用于哪些端口?

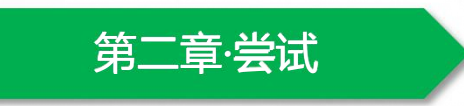

2.1如何新建空表格2.2如何共享表格2.3如何只共享部分数据2.4如何发布表单收集数据2.5如何发布搜索页面查询数据

### 第二章·熟悉

3.1数据的整理与统计3.2Excel的导入与导出3.3项目甘特图的使用3.4团队管理

# 第二章·企业版

4.1超级表格企业版介绍与价格 4.2超级表格企业版优势

# 第五章·案例

- 5.1 电商——客服&仓库协作
- 5.2 统计——销售统计信息采集
- 5.3 教育领域——课程教务管理
- 5.4 租赁服务——预定&调度协作管理

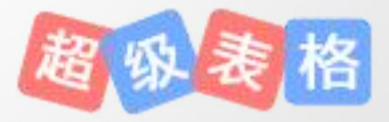

U.

# 1.1 超级表格是什么

### 超级表格是一个工具——多人协作的在线表格

- 新建表格,进行数据的增删改查;
- 表格创建者可选择协作者共同来完成表格的数据更新;
- 所有修改都会同步更新,及时展现;
- 权限设置可让每个协作者对表格的查看修改权限不同

#### 超级表格是一个平台——数据管理协作平台

- 远程协作,同时进行一张表格的增删改与查阅;
- 发布表单收集数据,自动整合在表格中;
- 把表格发布成搜索页面,供用户查询指定信息;
- 实时整理统计数据;做出完美的统计表与统计图

| C  | C' + + = + + + + + + + + + + + + + + + + |                                 |      |      |      |        |      |      |       |  |  |  |  |  |  |
|----|------------------------------------------|---------------------------------|------|------|------|--------|------|------|-------|--|--|--|--|--|--|
| ~  |                                          | 文章                              | 类型   | 公众号  | 今日头条 | 一点资讯   | CSDN | 创头条  | 搜狐自媒体 |  |  |  |  |  |  |
| 1  | 9                                        | 四个维度,完成共享表格精细化处理                | 功能   | 683  | 75   | 695    | 1831 | 1627 | 1422  |  |  |  |  |  |  |
| 2  | 2                                        | 30多岁,你的存款有多少?                   | 故事   | 1973 | 23   | 353932 | 4535 | 821  | 163   |  |  |  |  |  |  |
| 3  | 2                                        | 北方暴雨仍在持续:长城都被冲塌了                | 热点文章 | 303  | 41   | 187    | 856  | 4840 | 52    |  |  |  |  |  |  |
| 4  | 9                                        | 【新体验】像翻书一样,翻过每一张表格              | 功能   | 505  | 31   | 199    | 101  | 5579 | 51    |  |  |  |  |  |  |
| 5  | 2                                        | [图文1]新《葫芦兄弟》被批毁童年,如果这样拍必然好看一百倍! | 热点文章 | 1695 | 2362 | 766    | 1081 | 5504 | 109   |  |  |  |  |  |  |
| 6  | 2                                        | 让每一次点击,成就上万条数据                  | 功能   | 983  | 940  | 334    | 651  | 3446 | 55    |  |  |  |  |  |  |
| 7  | 2                                        | 超便捷的日报填写与查阅,你的公司必然需要!           | 案例   | 140  | 30   | 185    | 173  | 664  | 51    |  |  |  |  |  |  |
| 8  | 9                                        | 学会视图丨不是每一次共享表格都必须共享所有的数据        | 功能   | 421  | 21   | 219    | 224  | 620  | 0     |  |  |  |  |  |  |
| 9  | 9                                        | 「网络暴力」 离我们到底有多远?                | 热点文章 | 1508 | 42   | 3640   | 828  | 1896 | 43    |  |  |  |  |  |  |
| 10 | 9                                        | 在线表格,推荐使用超级表格——超好用的电子表格         | 推广   | 0    | 3587 | 510    | 2166 | 3554 | 261   |  |  |  |  |  |  |
| 11 | 9                                        | 从外企高管到一贫如洗最后东山再起,陈坤极是如何创业的?     | 故事   | 0    | 0    | 810    | 1659 | 1723 | 182   |  |  |  |  |  |  |
| 12 | 2                                        | 云数据时代的协作办公,超级表格强力出击!            | 功能   | 0    | 0    | 374    | 1201 | 2890 | 396   |  |  |  |  |  |  |

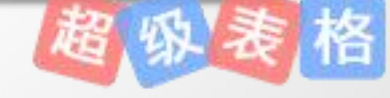

# 1.2 超级表格能做什么

### 1.在线表格

基于互联网。用户通过浏览器访问 www.chaojibiaoge.com 登录即可,无须下载安装。 另外可使用手机APP以及微信端。

### 3.多人共享协作

把创建好表格共享给协作者,协作者即可看到共享 者的表格。协作者可以对进行该表格的增删改查。 具体的权限根据共享者的设置决定。同步更新。

### 2.在线数据收集

以在线表单的形式进行发布,通过电脑、手机、 网页、微信等途径提交数据。所有提交会自动 整合为表格。

### 4.整理和统计

可以对表格里的数据可进行统计与整理,帮助用 户分析数据,得到结论。

### 5.搜索数据

每张表格可发布成搜索页面供用户填入关键词搜索相关内容。相当于制备一个自制数据库。

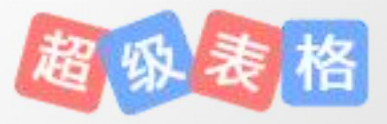

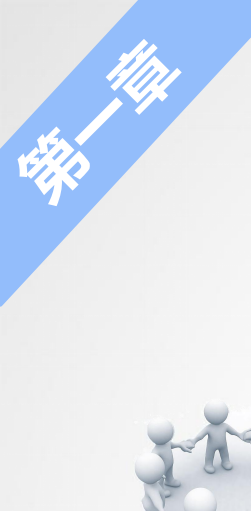

# 1.3 超级表格可用于哪些场景

### 培训机构、小企业的HR和销售部门

适用于企业内部人员管理、HR管理和销售管理、日报管理、财务系统、满意度调查、报 名登记、投诉平台、任务分配甘特图、客户登记表、销售统计、报销登记等。

### 小工厂、电商卖家

管理进销存数据、订单发布、销售统计表、出入库统计表等。

典型场景

①基层人员填写数据,并层层上报

②电商客服-仓库部门数据的实时收集与共享

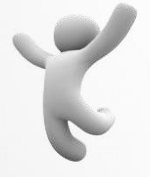

个人、社团

包括大学社团、大学实验室、教师、普通大学生等,可用于组织活动、在线报名、通讯录、 志愿者招募、社团新会员申请表等

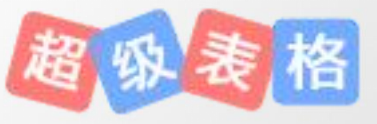

# 1.4 超级表格的注册以及客服

# 登录官网

#### 在浏览器中访问www.chaojibiaoge.com进行注册。

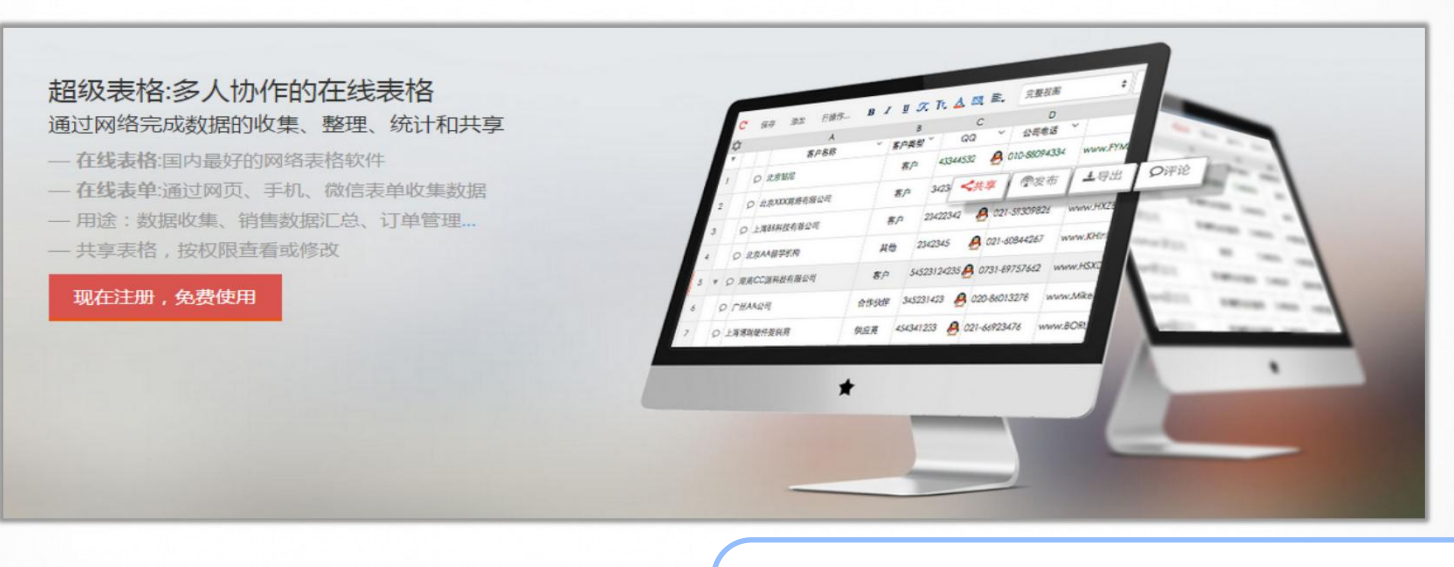

#### PS.也可以通过手机端以及微信端注册使用

超级表格QQ客服:2648362249 超级表格邮箱:service@domypp.com 超级表格客服电话:18612209139(紧急时可拨打)

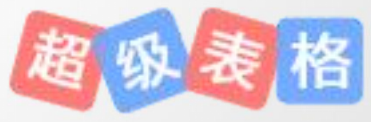

# 1.5 超级表格可用于哪些端口

1.PC端

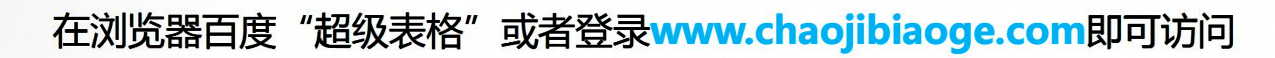

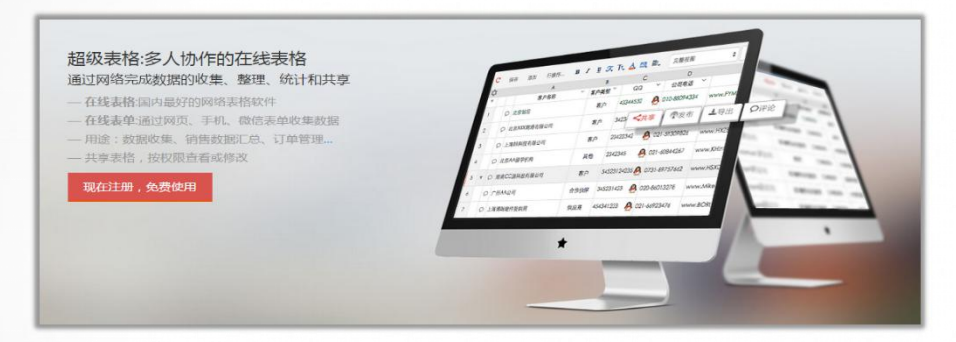

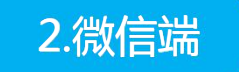

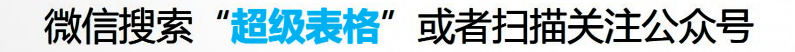

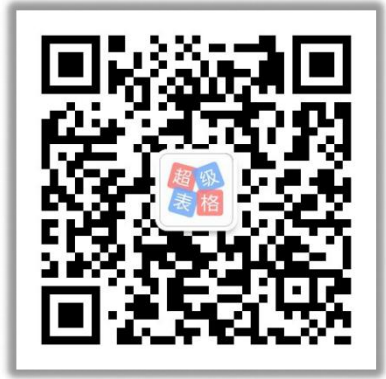

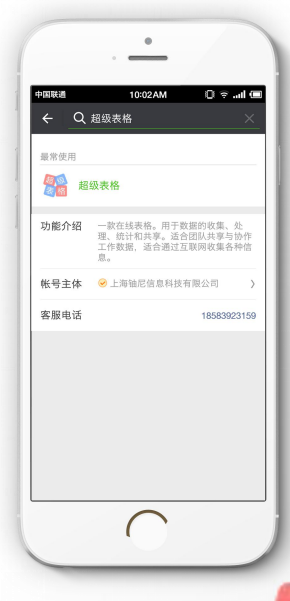

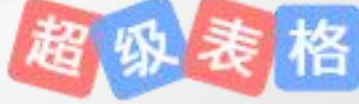

1.5 超级表格可用于哪些端口

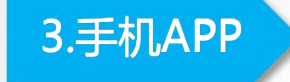

#### 手机百度 "超级表格" 或者扫描下载APP

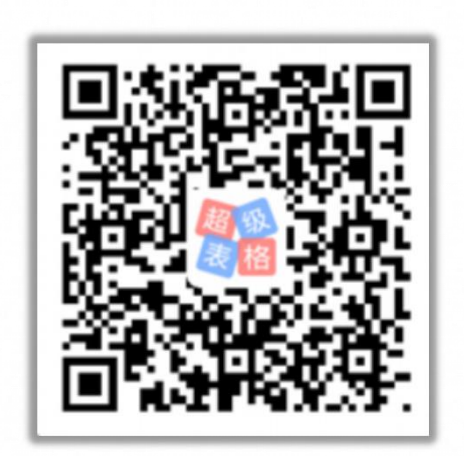

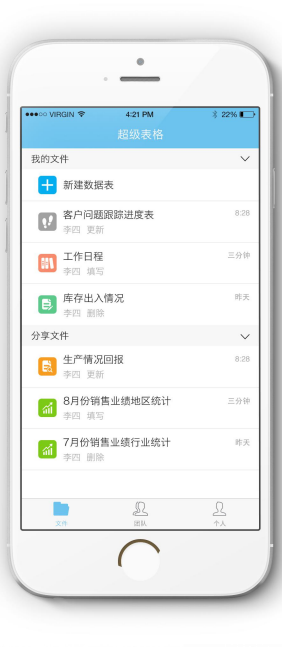

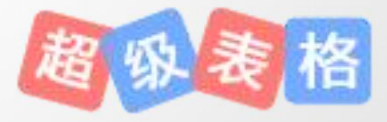

1.新建「空表格」

### 如下图,在工作台处点击「新建空表格」,立刻出现一张新的空白表格。

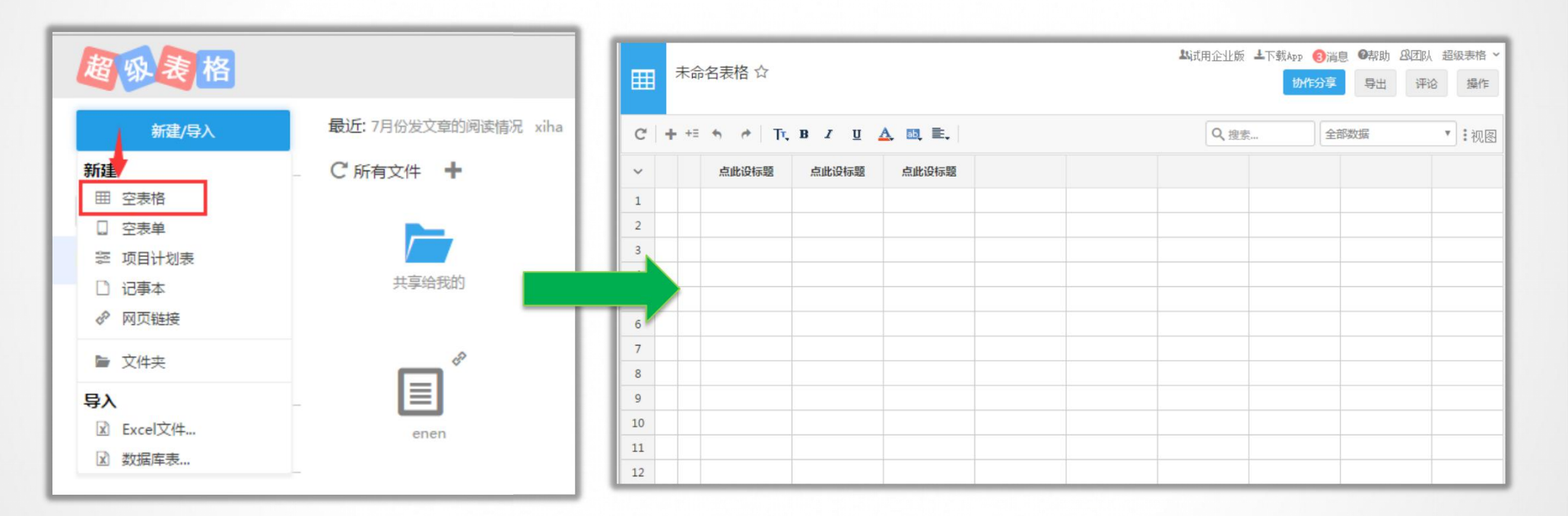

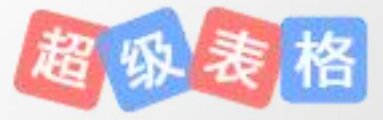

2.设置表格结构

①填写列标题

<u> Hill</u>

②对每一列进行列类型的设置。

超级表格支持表**多种列类型**,包括 单行文字、多行文本、数字、上传 图片、上传文件、单项选择、多项 选择、树形数据、计算公式等

| ⊞  | ì | 通讯 | 录 ☆ |           |           |      |            |        |
|----|---|----|-----|-----------|-----------|------|------------|--------|
| C  | + | +Ξ | * * | Тт, В І Ц | A. 81, E. |      |            |        |
| ~  |   |    | 姓名  | 地址        | 年龄        | 联系方式 | 出生日期       |        |
| 1  |   |    |     |           |           |      | \$         | 设置列类型  |
| 2  |   |    |     |           |           |      | $\uparrow$ | 升序     |
| 3  |   |    |     | 设置列属性     |           | 1.   | ◎ ↓        | 降序     |
| 4  |   |    |     | 显示名称:     | 出生日期      |      | ۹          | 快速过滤   |
| 5  |   |    |     | 1.0.HIJ   |           |      |            | 左插一列   |
| 6  |   |    |     | 数据类型:     | 单行文字      | Ξ    |            | 右插一列   |
| 7  |   |    |     | 默认值⑦:     | 默认值       |      | Ô          | 清空本列数据 |
| 8  |   |    |     | 必填⑦:      |           |      | Ô          | 刪除列    |
| 9  |   |    |     | 只读:       |           |      | 0          | 冻结本列   |
| 10 |   |    |     | 不重复:      |           |      |            | 按此列分组  |
| 11 |   |    |     | 记忆⑦:      |           |      |            | 导出列数据  |
| 12 |   |    |     | 민규수(+)    |           |      |            |        |
| 13 |   |    |     |           |           | 保存   |            |        |
| 14 |   |    |     |           |           |      |            |        |

### 3.列设置的相关介绍

列类别:列类别该列的格式限制,包含"图片"、"文件"、"网址链接"、"下拉列表"、"数字"、 "日期"等在内许多类型,满足了用户的各种需求。

- 必填:在发布成表单时,该输入项为必填项。
- 只读:只能查看,不能对该字段(列)的数据进行修改。
- 描述:对该字段(列)的描述会显示在表单中,帮助用户理解,填写表单。
- 分组:在分组中填写组别名称,如组别相同的字段(列)会排列在一个组别中,形成两层标题行。
- 记忆: 当多次在该列中输入相同的数据后, 继续再后几行输入时, 将会默认出现该数据。
- 不重复: 勾选后, 若输入在该列的数据与之前数据有重复, 将提示不能保存成功。
- 合计: 仅针对 "数字" 列以及 "计算公式" 列, 对整列的合计将会出现在屏幕最下方。
- 默认值:当不输入任何数据时会自动出现的值,默认值也可以输入函数(函数将在之后提起)。

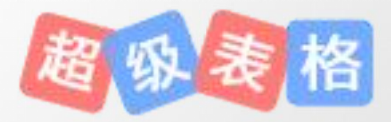

1.协作分享-共享表格

#### 表格创建者邀请协作者来共同编辑表格。

| ▦ | 员   | E¥ ↔ |       |       |        |            |                     | 协作          | 16分享 导出    | 评论 | <u> </u> | 协作分享 导出             | 评论 |
|---|-----|------|-------|-------|--------|------------|---------------------|-------------|------------|----|----------|---------------------|----|
| C | + + | • •  | TT, B | I U 🗛 | ab, E, |            |                     | Q、搜索        | 全部数据       | 1  |          | 人立地的日               |    |
| ~ |     | 员工姓名 | 性别    | 照片    | 所在部门   | 出生日期       | 邮箱                  | 联系电话        | 入职日期       | 查询 | く 技術…    |                     |    |
| 1 | •   | 纪丹丹  | 女     | I     | 财务部    | 1980-01-10 | jidandan@domypp.com | 13820039024 | 2012-10-10 | 1  | 选择协作方式   | 共享表格<br>表格数据共享给他人协作 | Ø  |
| 2 | ,   | 王丽丽  | 女     |       | 销售部    | 1979-01-12 | wanglili@domypp.com | 13501102983 | 2012-01-15 |    |          |                     |    |
| 3 | ,   | 刘云   | 女     | (C)   | 市场部    | 1980-05-01 | liuyun@domypp.com   | 15910092773 | 2012-04-20 |    |          |                     |    |
| 4 | ,   | 许龙   | 男     |       | 策划部    | 1982-12-10 | xulong@domypp.com   | 15703981244 | 2012-05-03 |    |          |                     |    |
| 5 | 2   | 马悦然  | 女     |       | 产品部    | 1978-10-11 | mayueran@domypp.com | 13901877324 | 2012-03-11 |    |          | 招吸表                 | 格  |

2016-9-3

### 2.设置共享权限

#### 点击共享表格后,会弹出一个权限设置的弹框。

可以从「协作者」、「显示数据范围」、「修改条件设置」以及「其他」四个维度进行表格权限设置。

| 您可以创建多个共享链接给不同的人,允许他们查看或修改这个表格。 创建一个新的共享                      |
|---------------------------------------------------------------|
| 已创建共享链接: <b>工资_1   工资_1   共享链接3   共享链接4</b><br>共享链接4          |
| >选择协作者                                                        |
| > 设置数据范围                                                      |
| 〉设置可修改条件                                                      |
| 〉其它选项                                                         |
| http://www.chaojibiaoge.com/index.php/U/url/wa <b>复制</b> 预览更多 |
| 保存删除                                                          |

> 选择协作者
 共享给: ● 指定用户 ● 公众(无需登录) ● 公众(需要登录)
 輸入共享者的账号或未注册的Email,多个之间用逗号分开
 ■ 全选
 --请选择团队--

公众(无需登录):任何人都能打开该表格,且无需登录超级表格。

公众(需要登录):只有登录了超级表格账号才能打开该表格。

**指定用户**:可以勾选某个团队或者团队中的某个成员,也可以手动输入共享对象的账号。只有这些对象才能 打开此表格。

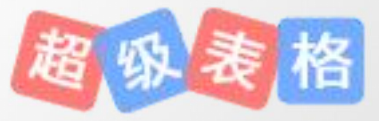

维度一:选择协作者

维度二:显示数据范围

在共享时,可不必共享整张表格,而只单独共享某一个视图即可。而且可以设置共享的表格中,是否只显示自己创建的行,这样被共享者就不会看到别人填写的数据。

| ~显示数据范围  |              |
|----------|--------------|
| 指定视图     | ▼ □只显示自己创建的行 |
| 整个表格     |              |
|          |              |
| □ 今天的数据  |              |
| □ 昨天的数据  |              |
| □ 我的数据   |              |
| □ 我今天的数据 |              |
| □ 我昨天的数据 |              |

### 整个表格:共享全部表格,即所有的数据。 指定视图:只共享表格中的视图,即部分数据。

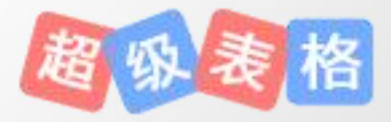

维度三:修改数据条件

表格创建者可设置协作者是否可以查看表格,是否可以编辑表格,以及可以编辑哪些部分。

| ~修改数据条件      |   |   |
|--------------|---|---|
| 自定义编辑        | • |   |
| 不可编辑 可任章编辑   |   |   |
|              |   | Ŧ |
| 列: 🗹 可编辑所有列  |   |   |
| ■ 只能在空白单元格输入 |   |   |

不可编辑:共享表格后,协作者不能编辑,只能查看。 可任意编辑:共享的表格后,协作者可以随意编辑。 自定义编辑:可以自定义规定协作者对表格拥有哪些编辑权限。(可精确到单个单元格)

维度四:其他

除此之外,我们还能够给表格**设置密码。**被共享者只有输入密码之后才可以打开并查看表格数据。 以及是否允许**导出**等等。

| ~其他       |                                        |    |    |    |
|-----------|----------------------------------------|----|----|----|
| 设置访问密码:   | 在此输入密码                                 |    |    |    |
| □ 允许导出    |                                        |    |    |    |
| http://ww | w.chaojibiaoge.com/index.php/U/url/0jł | 复制 | 预览 | 更多 |
| 保存        | 删除 邮件通知                                |    |    |    |

3.共享方式

**直接共享到协作者账号:**若共享对象是「指定用户」,点击保存后,表格自动共享到协作者账号。 分享网址链接:可以将生成的链接发送给共享对象,点击链接就可以访问表格。 扫描二维码:将二维码发送给共享对象,通过手机扫描此二维码就可以用手机访问此表格。

| ~ 其他                 |                                        |    |    |    |  |
|----------------------|----------------------------------------|----|----|----|--|
| 设置访问密码:              | 在此輸入密码                                 |    |    |    |  |
| ■ 允许导出<br>http://www | w.chaojibiaoge.com/index.php/U/url/0jł | 复制 | 预览 | 更多 |  |
| 保存                   | 删除 邮件通知                                |    |    |    |  |

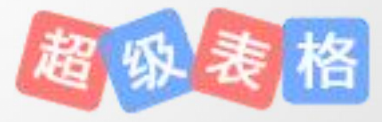

### 4.协作者去哪里找表格

分享给指定用户的协作者,可以在登录超级表格之后,在「共享给我的」文件夹中看到。

若表格是**分享给公众,**表格创建者可以在共享 表格界面中,发送链接给想要共享的协作者, 从而实现分享。

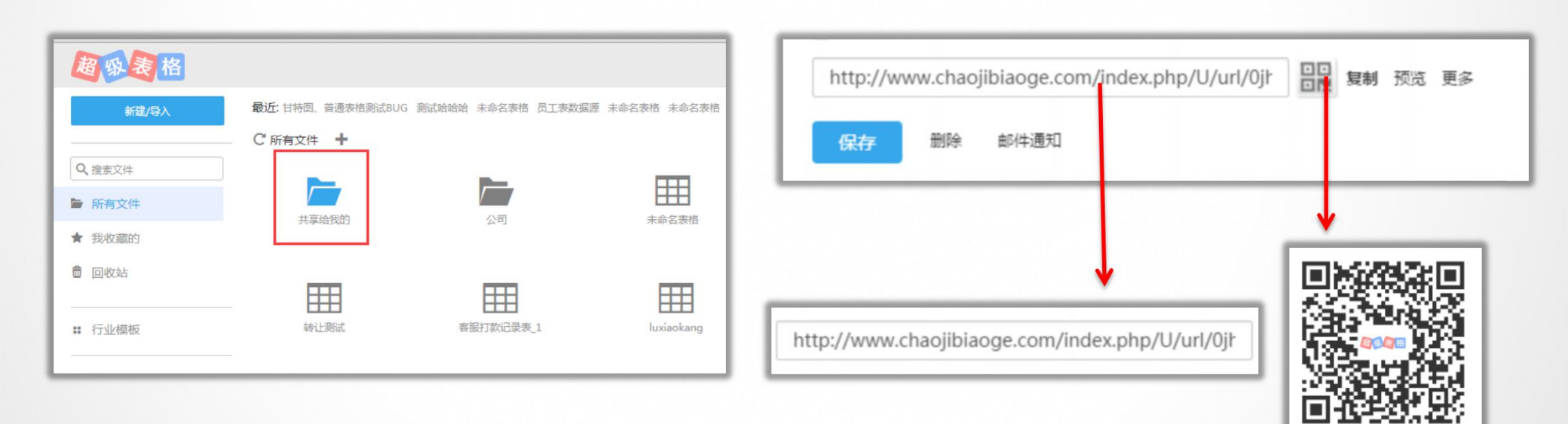

# 2.3 如何只共享部分数据

### 1.视图是什么?

我们的每一张表格都是由行与列构成,所有的行与所有的列就构成了全部数据,用户可以对行和列进行自由 选取与搭配,构成一个张新的自定义的"行与列",我们把它称之为「视图」。

### 2.视图有什么用?

在我们共享表格时,可以不用共享整张表格,只用共享视图。这样就可以实现部分数据的共享。

| 指定视图   | ▼ □ 只显示自己创建的行 |
|--------|---------------|
| 整个表格   |               |
| 指定视图   |               |
| 〕最新数据  |               |
| 〕今天的数据 |               |
| 〕昨天的数据 |               |
| 〕我的数据  |               |
| 我会干的数据 |               |

# 2.3 如何只共享部分数据

3.如何新建视图?

在打开表格后的工具栏最右侧:点击"视图"→"新建普通视图"。 先后通过"选择列"、"选择行"以及"分组"来进行视图的新建。

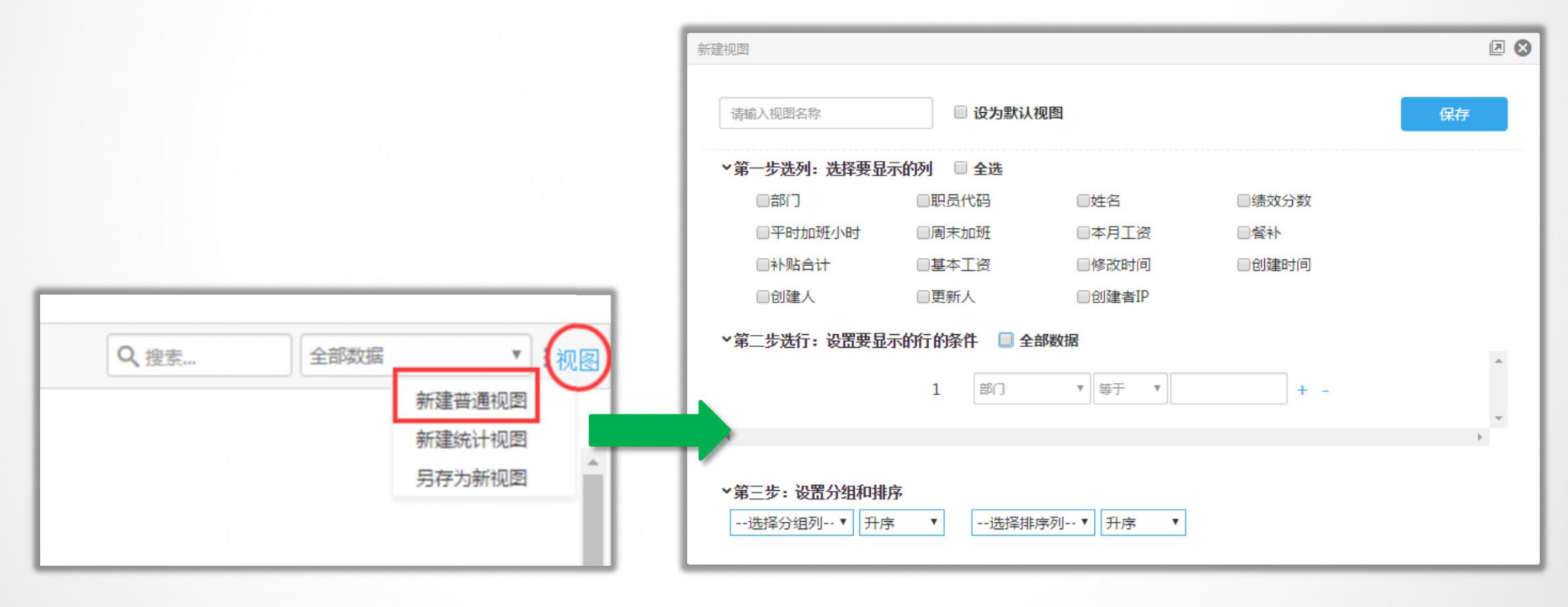

# 2.3 如何只共享部分数据

3.如何查看视图?

#### 超级表格默认显示的是全部数据

| C | + += | 6 🔿 Tu | в и ц | <u>A</u> 81, | ▲. 101, 101, 101, 101, 101, 101, 101, 101 |        |      |      |     |      | 全部数据 | ▼ . 视图      |
|---|------|--------|-------|--------------|-------------------------------------------|--------|------|------|-----|------|------|-------------|
| ~ |      | 部门     | 职员代码  | 姓名           | 绩效分数                                      | 平时加班小时 | 周末加班 | 本月工资 | 餐补  | 补贴合计 | 基本工资 | 修改时间        |
| 1 | 2    | 技术部    | CB001 | 张一           | 80                                        | 1      | 2    | 6800 | 500 | 1800 | 5000 | 06-18 10:24 |
| 2 | 9    | 技术部    | CB002 | ΞΞ           | 88                                        | 3      | 2    | 7200 | 500 | 600  | 6600 | 06-18 10:24 |
| 3 | 9    | 市场部    | CB003 | 刘三           | 78                                        | 4      | 3    | 7700 | 400 | 700  | 7000 | 06-18 10:24 |
| 4 | 9    | 市场部    | CB004 | 李四           | 68                                        | 2      | 1    | 6800 | 300 | 800  | 6000 | 06-18 10:24 |
| 5 | 9    | 技术部    | CB005 | 黄五           | 90                                        | 1      | 1    | 8800 | 500 | 2800 | 6000 | 06-18 10:24 |
| 6 | 0    | 市场部    | CB006 | 陈六           | 89                                        | 3      | 2    | 7800 | 700 | 1800 | 6000 | 06-18 10:24 |

#### 又可以将视图切换成市场部,可以选择市场部的视图展示。

| C'++= か ペ Tr, B I U A, 画 E, Q,搜索 |   |     |       |    |      |        |      |      |     |      | 市场部  |             |
|----------------------------------|---|-----|-------|----|------|--------|------|------|-----|------|------|-------------|
| ~                                |   | 部门  | 职员代码  | 姓名 | 绩效分数 | 平时加班小时 | 周末加班 | 本月工资 | 餐补  | 补贴合计 | 基本工资 | 修改时间        |
| 1                                | 2 | 市场部 | CB003 | 刘三 | 78   | 4      | 3    | 7700 | 400 | 700  | 7000 | 06-18 10:24 |
| 2                                | 9 | 市场部 | CB004 | 李四 | 68   | 2      | 1    | 6800 | 300 | 800  | 6000 | 06-18 10:24 |
| 3                                | 2 | 市场部 | CB006 | 陈六 | 89   | 3      | 2    | 7800 | 700 | 1800 | 6000 | 06-18 10:24 |
| 4                                |   |     |       |    |      |        |      |      |     |      |      |             |

1.点击发布收集

in,

如图所示,在打开已经制作好表格结构的页面上,点击发布收集按钮,进入到发布表单的页面。

|   | 员   | T¥ ↔       |                 |       |         |            |                     | tout        | ·상호 84     | 200× |        |                     | _            |
|---|-----|------------|-----------------|-------|---------|------------|---------------------|-------------|------------|------|--------|---------------------|--------------|
|   |     |            |                 |       |         |            |                     |             |            | FTH  | 协      | 作分享 导出 评            | 论 操作         |
| C | + + | = <b>*</b> | ŢŢ, B           | I U 🗛 | , ₪, ≣, |            |                     | Q,搜索        | 全部数据       |      |        |                     |              |
| ~ |     | 员工姓名       | <mark>性别</mark> | 照片    | 所在部门    | 出生日期       | 邮箱                  | 联系电话        | 入职日期       |      | Q.搜索   | 全部数据                | <b>•</b> :视图 |
| 1 | ,   | 9 纪丹丹      | 女               | -1    | 财务部     | 1980-01-10 | jidandan@domypp.com | 13820039024 | 2012-10-10 | 1    | 选择协作方式 |                     | © _          |
| 2 | 9   | 王6665      | 女               |       | 销售部     | 1979-01-12 | wanglili@domypp.com | 13501102983 | 2012-01-15 |      | 田把表    | 共享表格<br>諾 数据共享给他人协作 | .            |
| 3 | ,   | 刘云         | 女               | ()    | 市场部     | 1980-05-01 | liuyun@domypp.com   | 15910092773 | 2012-04-20 |      |        | 及布收集<br>布空表单去让他人填写  | 1            |
| 4 | 9   | 许龙         | 男               |       | 策划部     | 1982-12-10 | xulong@domypp.com   | 15703981244 | 2012-05-03 |      | Q发布搜索  | 发布搜索<br>页面让他人搜索表格内的 | 数据           |
| 5 | \$  | 马悦然        | 女               | Ż     | 产品部     | 1978-10-11 | mayueran@domypp.com | 13901877324 | 2012-03-11 |      |        | 脑脉液                 | 112          |
| _ | 20  | 16-9-3     |                 |       |         |            | 上海铀尼                | 信息科技有限      | 公司         |      |        |                     |              |

## 2.发布收集权限设置

sign film

### 点击发布收集后,会弹出一个权限设置的弹框。 可以选择**表单中显示列**、以及**高级设置**进行权限的管理。

| 员工表    |                         |      |
|--------|-------------------------|------|
| 主此处添加表 | 单描述,所有设置完成后点击下方的「保存」按钮方 | 可生效。 |
|        |                         |      |
|        |                         |      |
|        |                         |      |
|        |                         | æ    |
| 世格目二利。 |                         | đ    |
| 选择显示列: | □ 全选                    | đ    |

设置一:标题与描述

#### 表单权限设计界面中填写标题与描述将最终展示在表单页面

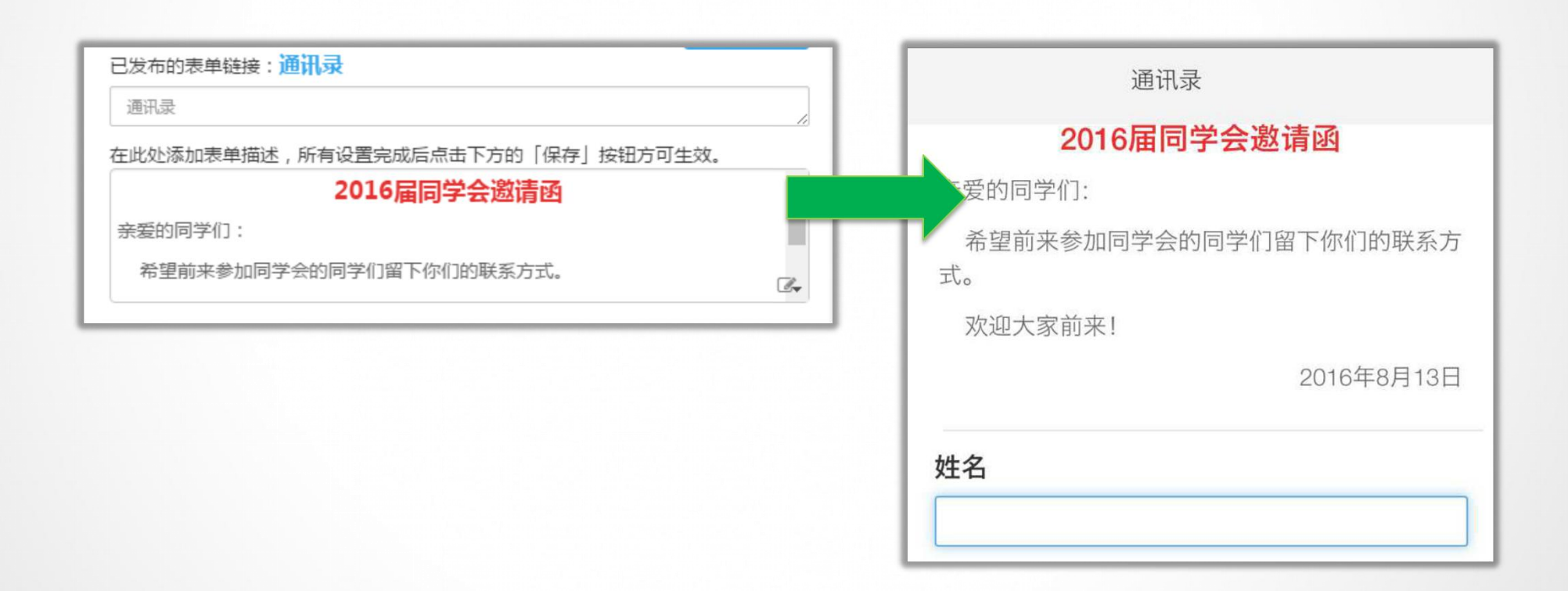

设置二:显示和隐藏字段

在发布表单时,可以设置表单中显示和隐藏部分字段,让其不显示在表单中。

| 例如去掉「年龄」和「出生日期」的勾选,则表单中      | 欢迎大家前来!<br>2016年8月13日 |
|------------------------------|-----------------------|
| 将不会出现该选项。                    | 姓名                    |
| ☑ 姓名 ☑ 地址 □ 年龄 ☑ 联系方式 □ 出生日期 | 地址<br>联系方式            |
|                              | <b>提交</b><br>举报       |

# 设置三:高级设置

#### 高级设置中,可以进行更多的表单权限设置。

#### - 高级诜项

□ 设置访问密码

提交后发送邮件通知(格式:chen@abc.com,liu@abc.com)

◎ 必须登录

■ 每个用户只能提交一次

■ 限制表单提交日期

■ 用户提交表单后可修改

■ 限制毎日提交时间

■ 提交表单后,显示自定义消息

- □ 提交表单后,显示提交的内容并可以分享
- 允许提交人查看所有提交记录

http://www.chaojibiaoge.com/index.php/U/url/

复制 预览 更多

맖

保存

删除

# 相关解释

提交后发送邮件通知

有用户提交表单,该邮箱会收到通知。

#### 用户提交表单后可修改

用户提交表单后,可以通过表单中「我的提交| 提交内容。

提交表单后,显示自定义消息

可以设置用户提交表单成功后,显示的内容。 提交表单后,显示提交的内容并可以分享 用户提交表单成功后,自动显示该用户提交的内 容。

#### 允许提交人查看所有提交记录

用户可以通过表单中「杳看所有提交」, 杳看指 定字段的所有的提交内容。

### 3.发布表单

### 设置完成后,点击「保存」。然后通过发送链接以及二维码进行分享。如下图。

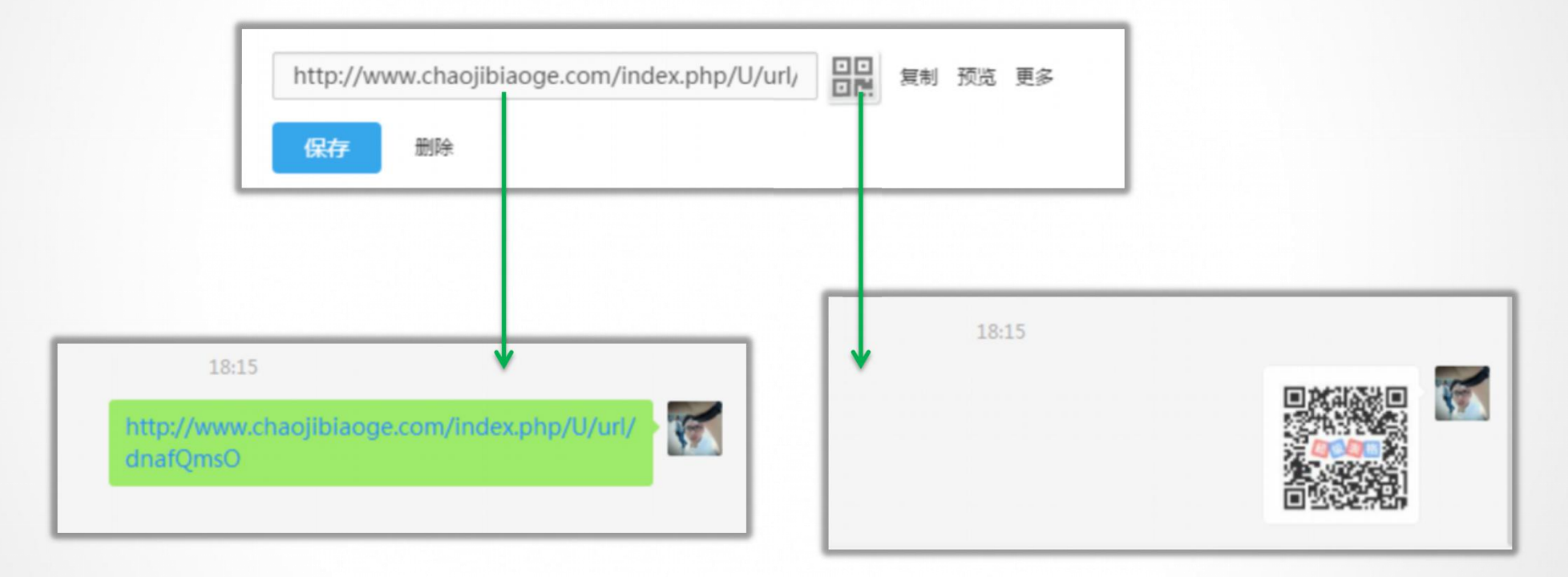

4.提交表单表单

#### 通过发布的表单进行提交,数据会自动汇总在表格里

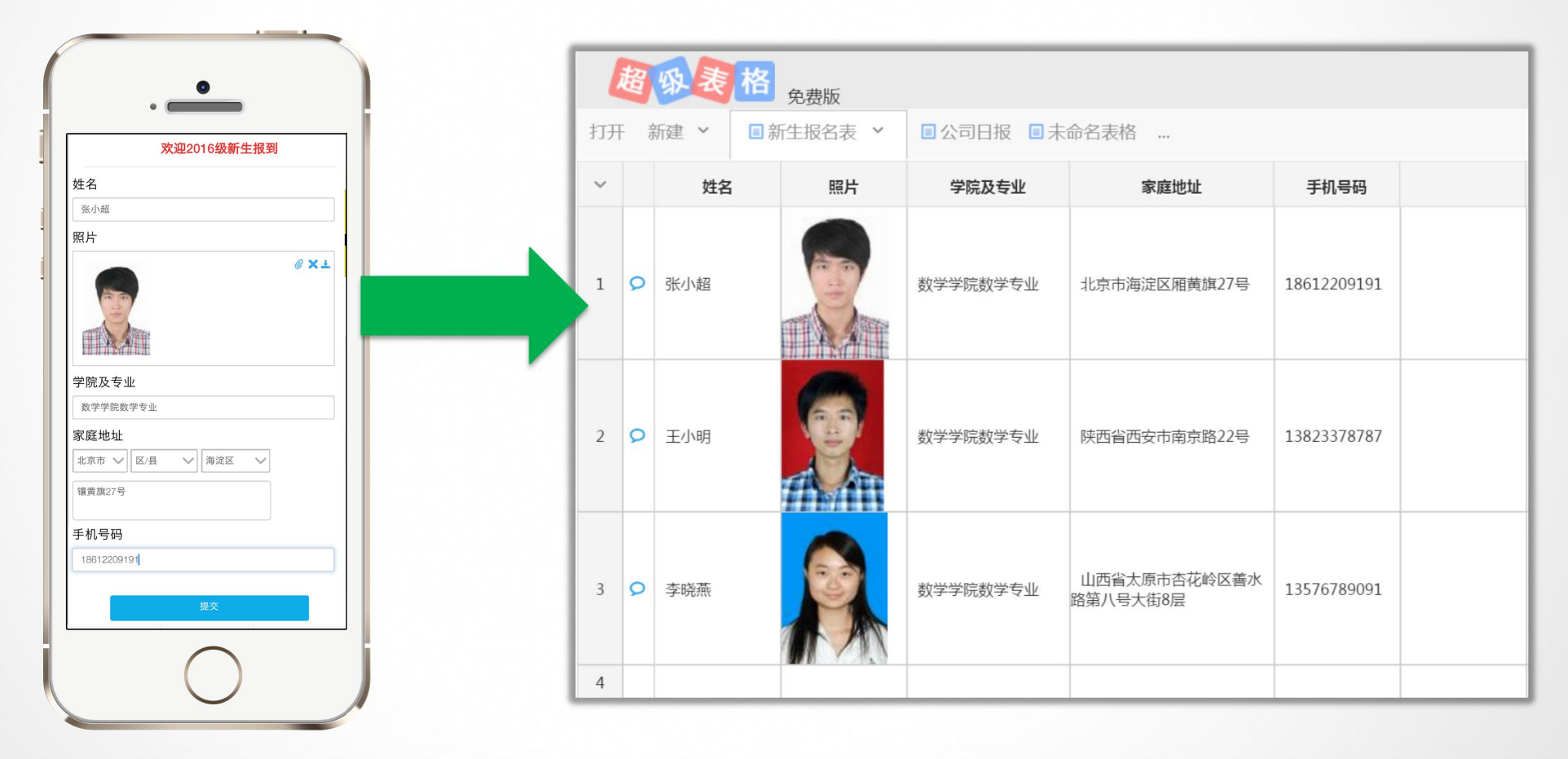

1.点击发布搜索

**M** 

当我们已经拥有了一张充满数据的表格后,我们可以通过「发布搜索」来实现对表格中相关数据的查询。

| ▦ | 员    | 乱工表☆ 物作分享 导出 评论 描述 |       |          |       |            |                     |             |            |   |         |                 |      |  |  |  |
|---|------|--------------------|-------|----------|-------|------------|---------------------|-------------|------------|---|---------|-----------------|------|--|--|--|
| C | + += | * *                | Тт, В | I U A    | ₽, ₹, |            |                     | Q,搜索        | 全部数据       | P |         |                 |      |  |  |  |
| ~ |      | 员工姓名               | 性别    | 照片       | 所在部门  | 出生日期       | 邮箱                  | 联系电话        | 入职日期       |   | Q.搜索    | 全部数据            | ▼!视图 |  |  |  |
| 1 |      | 纪丹丹                | 女     | -1       | 财务部   | 1980-01-10 | jidandan@domypp.com | 13820039024 | 2012-10-10 | 1 | 选择协作方式  | (百主炮            | 8    |  |  |  |
| 2 | ,    | 王雨雨                | 女     | <b>R</b> | 销售部   | 1979-01-12 | wanglili@domypp.com | 13501102983 | 2012-01-15 |   | 田把表格    | ☆ 居共享给他人协作<br>资 |      |  |  |  |
| 3 | 9    | 刘云                 | 女     | R        | 市场部   | 1980-05-01 | liuyun@domypp.com   | 15910092773 | 2012-04-20 |   | □发布:    | 空睡去让他人填写        |      |  |  |  |
| 4 | ,    | 许龙                 | 男     |          | 策划部   | 1982-12-10 | xulong@domypp.com   | 15703981244 | 2012-05-03 |   | Q.发布搜索页 | 面让他人搜索表格内的数     | 対据   |  |  |  |
| 5 | ۵    | 马悦然                | 女     |          | 产品部   | 1978-10-11 | mayueran@domypp.com | 13901877324 | 2012-03-11 |   |         |                 | _    |  |  |  |

2016-9-3

2.发布搜索权限设置

#### 点击发布搜索后,会弹出一个权限设置的弹框。可以对**搜索范围、显示结果、以及其他高级设置进行管理**

| 发布搜索                                                      |    |
|-----------------------------------------------------------|----|
| 发布后,把搜索链接或者二维码发给他人。他人可根据您提供的页面,搜索出相关信息。                   |    |
| 请输入标题                                                     | Î. |
| 在此处添加搜索页面描述,该界面所有设置自动保存即时生效。                              |    |
|                                                           |    |
|                                                           |    |
| ß                                                         |    |
|                                                           |    |
| 选择数据搜索范围:完整视图 ▼                                           |    |
| 选择搜索列: 🕢 全选 🔲 允许模糊搜索 📄 复合搜索 📄 必填                          |    |
| ☑ 姓名 ☑ 地址 ☑ 年龄 ☑ 联系方式 ☑ 出生日期 ☑ 更新时间                       |    |
| 选择显示列: 🗹 全选                                               |    |
| 取消发布 http://www.chaojibiaoge.com/index.php/ ■■ 复制 预览 换个链接 | Ŧ  |

# 2.设置一:标题和描述

#### 在标题和描述中填写内容后,会在搜索页面展示出来。

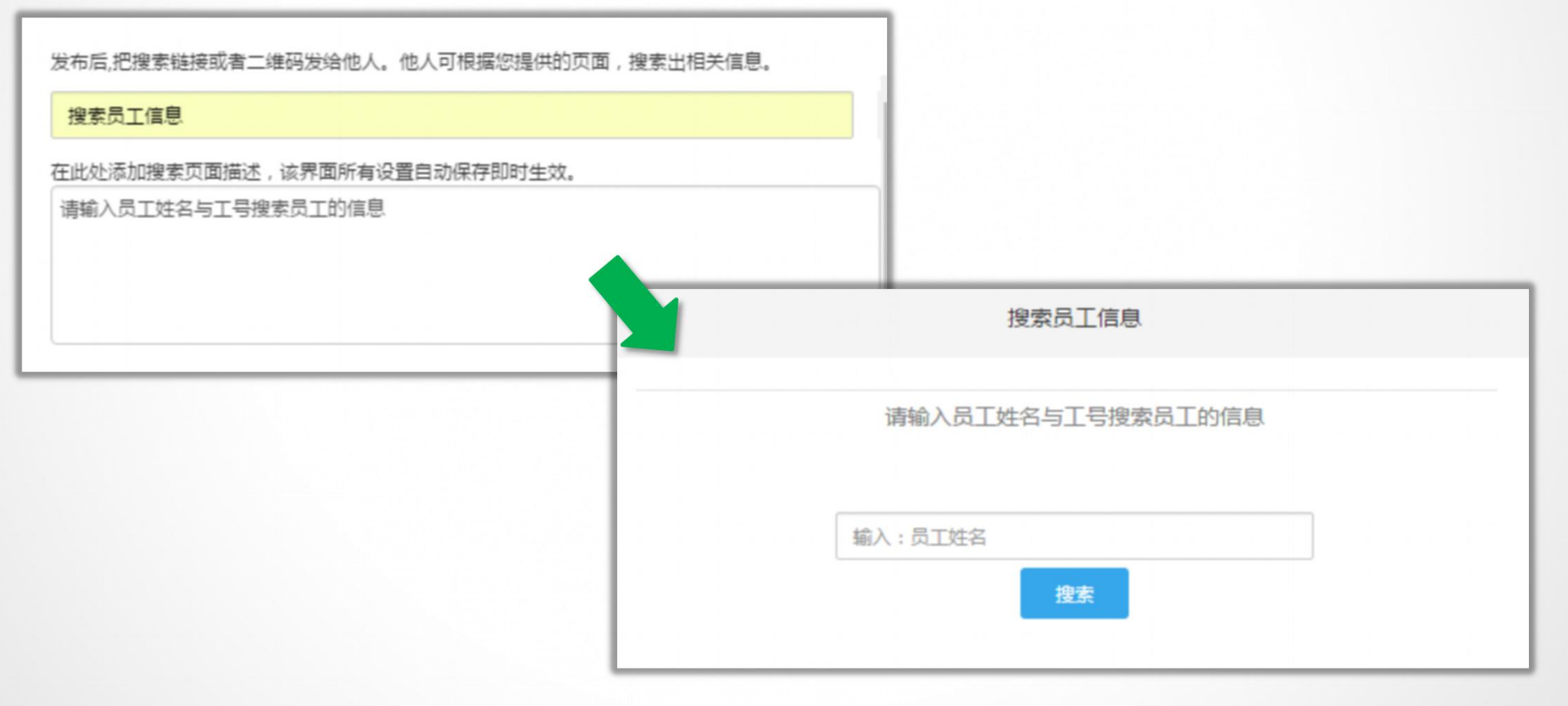

请输入员工姓名与工号搜索员工的信息

设置二:搜索范围与显示结果

| 选择搜索的范围、搜索的模式以及搜索的结果展示情况                             | 纪丹丹 搜索                         |
|------------------------------------------------------|--------------------------------|
| 选择数据搜索范围: 完整视图 ▼                                     | 显示方式: ⑧ 卡片 ◎ 表格 共1条记录          |
| 选择搜索列: 🔲 全选 🗹 允许模糊搜索 🔲 复合搜索 🔲 必填                     | N01 🖉                          |
| ☑ 员工姓名 □ 性别 □ 照片 □ 所在部门 □ 出生日期 □ 邮箱 □ 联系电话 ○ 入职日期    | 员工姓名: 纪 <del>丹丹</del><br>性别: 女 |
| 选择显示列: 🕑 全选                                          |                                |
| ✔ 员工姓名 ✔ 性别 ✔ 照片 ✔ 所在部门 ✔ 出生日期 ✔ 邮箱 ✔ 联系电话<br>✔ 入职日期 | 照片:                            |
|                                                      | 所在部门: 财务部                      |
|                                                      | 出生日期: 1980-01-10               |
|                                                      | 邮箱: jidandan@domypp.com        |
|                                                      | 联系电话: 13820039024              |
|                                                      | 入职日期: 2012-10-10               |

设置三:其他权限设置

#### 其他的权限设置。包括是否必须登录、允许修改搜索到的某些结果、统计数据查询次数、设置访问密码

| □ 必须先登录                                                                                                    |
|----------------------------------------------------------------------------------------------------|
| ☑ 允许修改搜索结果 □ 全选                                                                                                    |
| <ul> <li>□ 员工姓名</li> <li>□ 性別</li> <li>□ 照片</li> <li>☑ 所在部门</li> <li>☑ 出生日期</li> <li>☑ 邮箱</li> <li>☑ 联系电话</li> <li>☑ 入职日期</li> <li>☑ 直询次数</li> </ul> |
| <ul> <li>✓ 统计数据查询次数 记录在: 查询次数</li> </ul>                                                                                                    |
| □ 设置访问密码                                                                                                    |

3.如何分享搜索页面

- Har

### 设置完成后,点击「保存」。然后通过发送链接以及二维码进行分享。

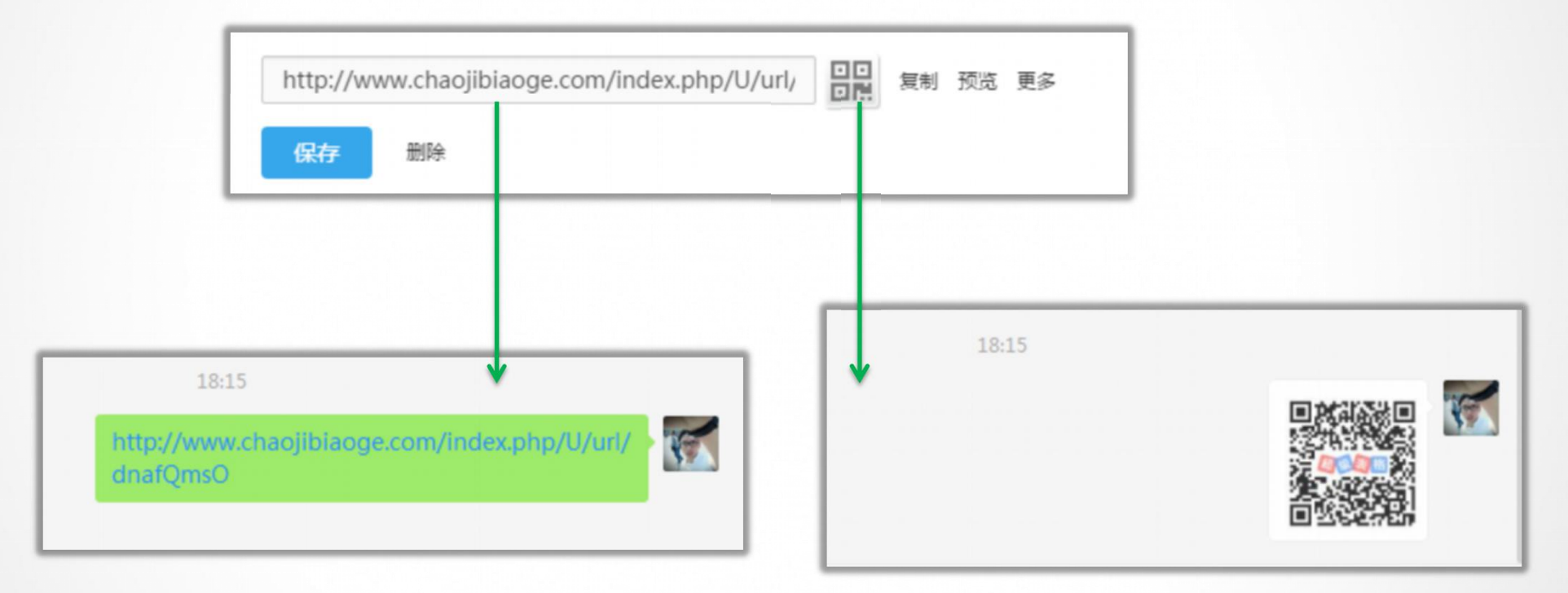

搜索员工信息

4.搜索页面效果展示

No.

#### 通过搜索表格中存在的员工的姓名,查询该员工的相关信息。

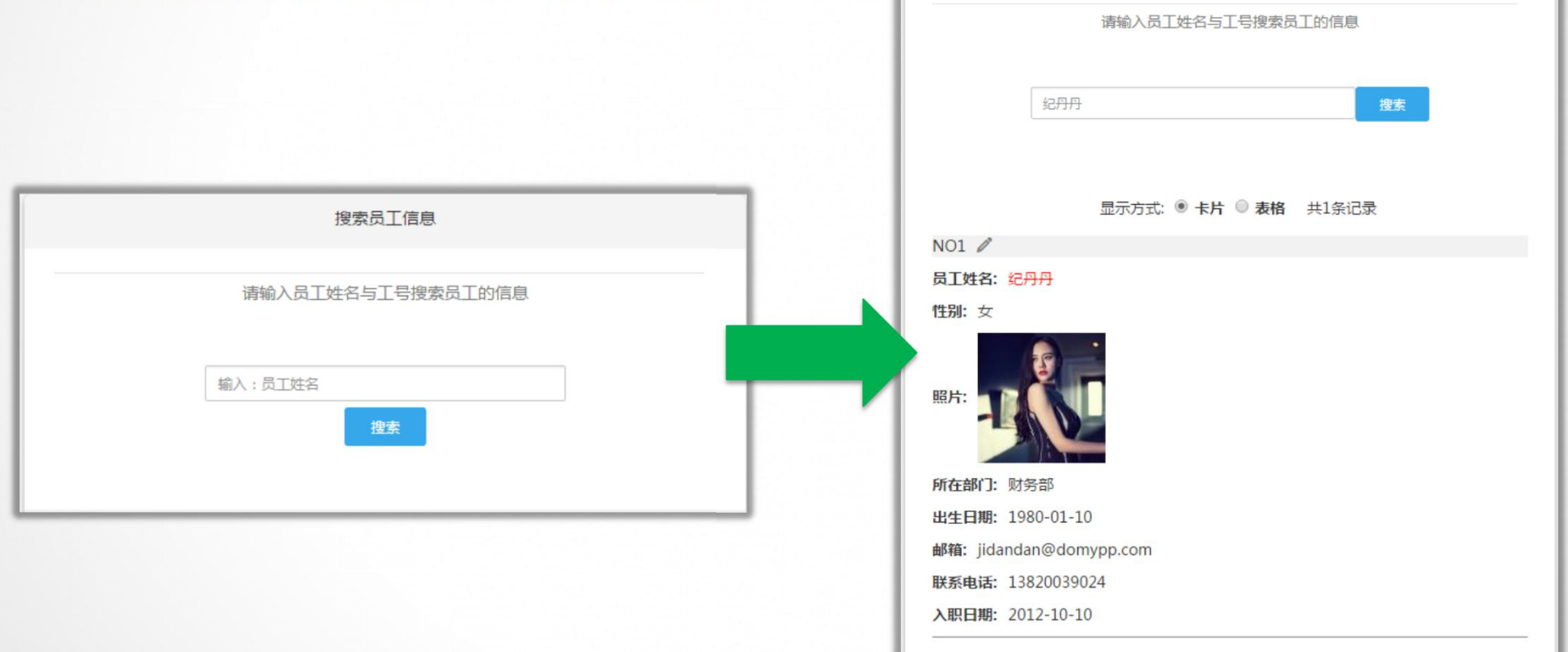

# 3.1 数据的整理与统计

1.统计表

表格中的内容可以按照不同维度进行统计,得出一个统计表。(表格中必须要有数字列类型才能进行统计)

| ~  |   | 部门  | 地区 | 经费   |  |
|----|---|-----|----|------|--|
| 1  | 9 | 业务部 | 上海 | 1000 |  |
| 2  | 9 | 业务部 | 北京 | 1300 |  |
| 3  | 9 | 市场部 | 天津 | 1400 |  |
| 4  | 2 | 运营部 | 上海 | 1100 |  |
| 5  | 9 | 技术部 | 天津 | 2100 |  |
| 6  | 2 | 运营部 | 天津 | 300  |  |
| 7  | 2 | 技术部 | 北京 | 4000 |  |
| 8  | 2 | 市场部 | 上海 | 2300 |  |
| 9  | 2 | 业务部 | 天津 | 3300 |  |
| 10 | 9 | 市场部 | 北京 | 3100 |  |
| 11 | 2 | 技术部 | 北京 | 2900 |  |
| 12 | 9 | 运营部 | 上海 | 2100 |  |
| 13 |   |     |    |      |  |

1.统计表如何得到?

打开准备进行统计的表格,点击工具栏右侧右侧的「视图」→「新建统计视图」得出统计表。 统计表可以选择统计的范围,以及自由的进行统计层级的添加和更改。达到预想效果后,点击保存即可。

| 上下载App ◎消息 ●帮助 总企业 超级表格 ~<br>协作分享 导出 评论 操作 | 经费发放情况_统计视图 □ <b>设为默认视图 □ 显示表格明细数据</b> □ 全部数据 保存                                     |
|--------------------------------------------|--------------------------------------------------------------------------------------|
| Q、搜索 全部数据 V : 视图 新建普通视图                    | 1 部门 ▼ 等于 ▼ + -<br>第1层 求和<br>↑地区 ▼ <del>27 月</del><br>面計層級                           |
| 新建筑计视图 另存为新视图 整理视图                         | 1     上海[4]     上海[4]     左増层級       2     北京[4]     石増层級       3     天津[4]     7100 |

# 3.1 数据的整理与统计

2.统计图

表格中的内容可以按照不同维度进行统计,得出一个统计图。统计图大概分为两类。

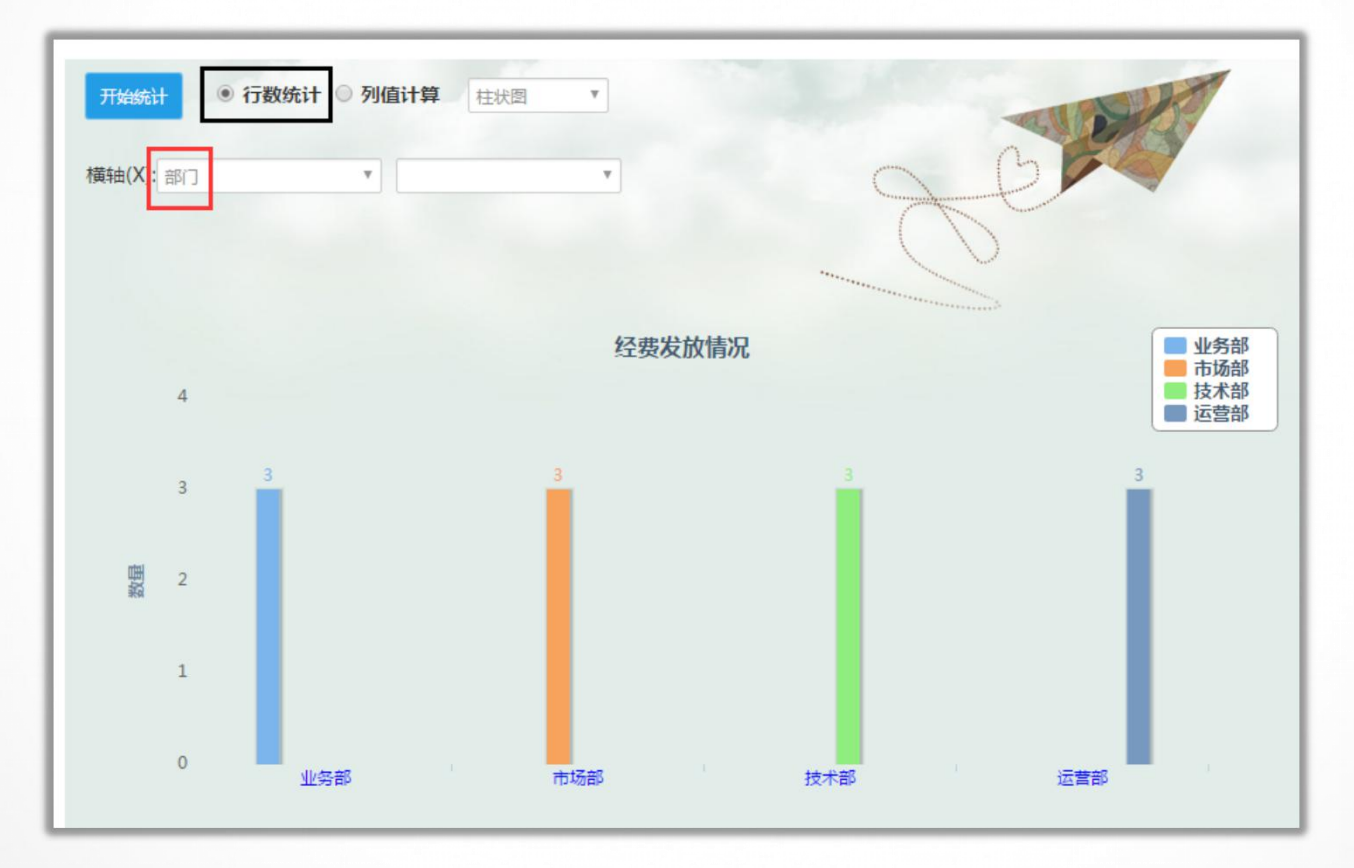

2.统计图如何得到?

打开表格后,点击「操作」按钮,再选择「统计图」后。出现统计图的展示,设置好纵横轴后开始统计。

| 协作分享     | 导出 评论 操作                                     |                        |               |     |
|----------|----------------------------------------------|------------------------|---------------|-----|
| く 搜索… 全部 | 复制<br>统计图表 图                                 | 开始统计                   | ○ 行数统计 💽 列值计算 | 柱状图 |
|          | 创建版本<br>文件信息<br>切换到翻页按钮模式<br>删除文件<br>在新窗口中打开 | 橫轴(X): 部门<br>纵轴(Y): 经费 | ▼<br>▼<br>求和  |     |
|          | 更多功能                                         |                        |               |     |

3.2 Excel的导入与导出

1.导入Excel表格

### 在工作台页面点击「新建/导入」按钮→「导入Excel」

|           | 导入Exce            | l                      |        |                                                    |    |     |       |            |           |               |          | 8            |
|-----------|-------------------|------------------------|--------|----------------------------------------------------|----|-----|-------|------------|-----------|---------------|----------|--------------|
| 新建/导入     | 旗舰店发货记录 陈鑫,小丁发货 ▼ |                        |        |                                                    |    |     |       |            |           | ● 普通表格 ◎ 项目表格 |          |              |
| 新建        | 检测到有<br>第 1       | <b>10</b> 行数据<br>▼ 行作为 | 标题行    | <mark>发货总表1</mark><br>陈鑫 ,小丁发;<br>Sheet6<br>12日份江单 | 货  | 选择  | 需要    | <b>}入的</b> | sheet     |               | □忽略空标题   | 的列           |
| 曲 空友信     |                   | 单行文本                   | ▼ 单行文本 | ▼ 发货总表                                             |    | 文本  | ▼ 单行が | 本          | ▼ 单行文本    | ٠             | 单行文本     | ▼单           |
| □ 空表单     | 标题行               | 日期                     | 订单     | 编号 Sheet4                                          |    | 收件人 | B     | 系手机        | 地址        |               | 产品       |              |
| 签 项目计划表   | 2                 | 1.13                   | 15     | 21x Sheet2                                         |    | *   | 150   | 57         | 山东省东营市    | 5 垦利          | ् )<br>ह | 1            |
|           | 3                 | 1.13                   | 1      | 712.14                                             | 订单 | Ŧ   | 15.   | <i>5</i> 1 | 广东省 广州市   | 天河            | i N      | 7            |
|           | 4                 | 1.13                   |        |                                                    |    |     |       |            |           |               | S' M     | 201          |
| ☞ 网页链接    | 5                 | 1.13                   | 15     | j4foggyfox                                         | 萑  |     | 18    | 772 0      | )37河南省南阳市 | 宛             | 黑)       | 1            |
|           | 6                 | 1.13                   | 15     | 久诺通讯                                               | 赵  | 10  | 135   | 260        | 广东省 汕头市   | 「潮」           | 16       | 1            |
| ▶ 文件夹     | 7                 | 1.13                   | 1      | header666                                          | 李. |     | 137   | 535        | 广东省广州市    | 5番!           | '(黒 )    | 1            |
|           | 8                 | 1.13                   | 154    | 4577风儿风儿我是沙                                        | 直  |     | 133   | `42        | 四川省资阳市    | 所雁            | 黑)       | 1            |
| <u>₹∧</u> | <br>以上仅易          | 范例数据                   |        |                                                    |    |     |       |            |           |               |          |              |
| 🖹 Excel文件 |                   |                        |        |                                                    |    |     |       |            |           |               |          |              |
| 又 数据库表    |                   |                        |        |                                                    |    |     |       |            |           |               | 确        | <del>ت</del> |

超级表格仅支持单个sheet的导入,所以我们应该在导入的预览页面选择需要导入的sheet。点击确认后导入成功。

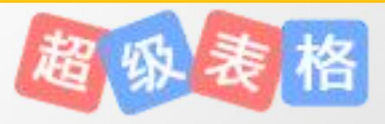

# 3.2 Excel的导入与导出

2.导出成Excel表格

| ⊞  | 销售订单跟踪表 ★ 日本日本日本日本日本日本日本日本日本日本日本日本日本日本日本日本日本日本日       |            |      |       |                     |              |     |                               |            |    |      |    |    | 操作  |
|----|-------------------------------------------------------|------------|------|-------|---------------------|--------------|-----|-------------------------------|------------|----|------|----|----|-----|
| C  | + += か か Tr、 B J U A, 回, E、     2       Q 搜索     全酸 2 |            |      |       |                     |              |     |                               |            |    |      |    |    |     |
| ~  |                                                       | 下单日        | 单号   | 客户    | 编码                  | 名称           | 关闭  | Excel文件(含图片).xls<br>CSV文件.xls |            |    |      |    |    |     |
| 1  | 0                                                     | 2014-07-28 | 2674 | 070客户 | B2097.41070000-2674 | 铁筒圆盘单灯       | 80  | ۲                             | 2014-08-21 | 吴果 | 0.56 | ок | 30 | 80  |
| 2  | 9                                                     | 2014-07-29 | 2674 | 070客户 | B2097.41070000-2674 | 铁筒圆管灯二灯      | 80  | ۲                             | 2014-08-21 | 张静 | 0.56 | ОК | 40 | 80  |
| 3  | 2                                                     | 2014-07-28 | 2674 | 033客户 | EX1602-B079N01      | 钢琴架卤素台灯      | 120 | •                             | 2014-08-12 | 张静 | 0.41 | OK | 45 | 120 |
| 4  | 2                                                     | 2014-07-28 | 2674 | 033客户 | EX1602-B079N01      | 缩口铁杯三头盘灯     | 100 | ۲                             | 2014-08-12 | 张静 | 0.41 | ОК | 54 | 100 |
| 5  | Q                                                     | 2014-08-06 | 2678 | 070客户 | B2097.41070000-2674 | 缩口铁杯三头盘灯     | 70  | ٢                             | 2014-08-12 | 吴果 | 0.56 | OK | 35 | 70  |
| 6  | 2                                                     | 2014-08-06 | 2678 | 070客户 | B2097.41070000-2674 | 小腰鼓盘两灯       | 50  | ٩                             | 2014-08-13 | 张静 | 0.32 | ОК | 53 | 50  |
| 7  | Q                                                     | 2014-08-06 | 2610 | 033客户 | JT0690-5679N00      | 小腰鼓盘两灯       | 60  | ٢                             | 2014-08-13 | 吴果 | 0.56 | OK | 23 | 60  |
| 8  | 2                                                     | 2014-08-06 | 2610 | 033客户 | JT0690-5679N00      | 外喷白节能八头吸顶灯   | 80  | ٢                             | 2014-08-14 | 吴果 | 0.32 | ОК | 34 | 80  |
| 9  | 0                                                     | 2014-08-07 | 2610 | 033客户 | JT0690-5679N00      | 外喷白节能八头吸顶灯   | 40  | •                             | 2014-08-14 | 张静 | 0.56 | ОК | 54 | 40  |
| 10 | 2                                                     | 2014-08-07 | 2678 | 070客户 | B2097.41070000-2674 | 带槽子弹头黄色木饰片单灯 | 30  | ٢                             | 2014-08-16 | 吴果 | 0.56 | ОК | 34 | 30  |
| 11 | 2                                                     | 2014-07-28 | 2674 | 070客户 | B2097.41070000-2674 | 铁筒圆盘单灯       | 80  | ٢                             | 2014-08-21 | 吴果 | 0.56 | OK | 30 | 80  |
| 12 | 2                                                     | 2014-07-29 | 2674 | 070客户 | B2097.41070000-2674 | 铁筒圆管灯二灯      | 80  | ٢                             | 2014-08-21 | 张静 | 0.56 | ОК | 40 | 80  |
| 13 | 9                                                     | 2014-07-28 | 2674 | 033客户 | EX1602-B079N01      | 钢琴架卤素台灯      | 120 | ٩                             | 2014-08-12 | 张静 | 0.41 | ОК | 45 | 120 |
| 14 | Q                                                     | 2014-07-28 | 2674 | 033客户 | EX1602-B079N01      | 缩口铁杯三头盘灯     | 100 | ٩                             | 2014-08-12 | 张静 | 0.41 | ОК | 54 | 100 |
| 15 | 2                                                     | 2014-08-06 | 2678 | 070客户 | B2097.41070000-2674 | 缩口铁杯三头盘灯     | 70  | ٩                             | 2014-08-12 | 吴果 | 0.56 | ОК | 35 | 70  |

#### 导出的内容与表格的内容一致,如果当前表格仅是某个视图的数据,则导出的数据也是该视图的数据。

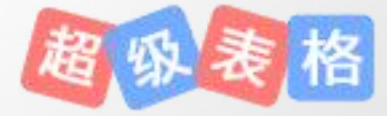

1.甘特图介绍

管理者通过超级表格共享项目甘特图,团队成员可即时填写任务计划,更新任务状态:"计划"、 "进行"、"完成"和"取消"。管理者可直接通过在线甘特图实时管理团队成员、了解工作进展、发 布工作任务。

|   | 任务名称 | 类别 | 开始             | 结束             | 执行人 | 状态 | 2016-08-01       2       3       4       5       6       7       8       9       10       11       12       13       14       15       16         -       二       三       四       五       六       日       -       二       三       四       五       六       日       -       二 | 17<br>三 |
|---|------|----|----------------|----------------|-----|----|----------------------------------------------------------------------------------------------------|---------|
| 9 | 任务一  | 市场 | 2016-08-0<br>1 | 2016-08-0<br>5 | 小五  | •  | 任务一 [市场] [小五]                                                                                                    |         |
| 9 | 任务二  | 市场 | 2016-08-0<br>3 | 2016-08-0<br>9 | 小超  | 0  | 任务二 [市场] [小超]                                                                                                    |         |
| 9 | 任务三  | 研发 | 2016-08-0<br>2 | 2016-08-0<br>5 | 小张  | ۲  | 任务三 [研发] [小张]                                                                                                    |         |
| 9 | 任务四  | 运营 | 2016-08-0<br>3 | 2016-08-0<br>7 | 小张  | ۲  | 任务四 [运营] [小张]                                                                                                    |         |
| 9 | 任务五  | 技术 | 2016-08-0<br>1 | 2016-08-0<br>4 | 小五  | ۲  | 任务五 [技术] [小五]                                                                                                    |         |
| 9 | 任务六  | 运营 | 2016-08-0<br>2 | 2016-08-0<br>6 | 小超  | ۲  | 任务六 [运营] [小超]                                                                                                    |         |

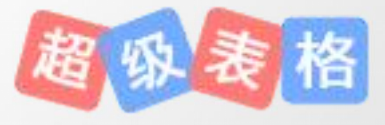

3.3 项目甘特图的使用

#### 2.新建甘特图

#### 新建项目甘特图后,出现一张新的空白的甘特图表格。

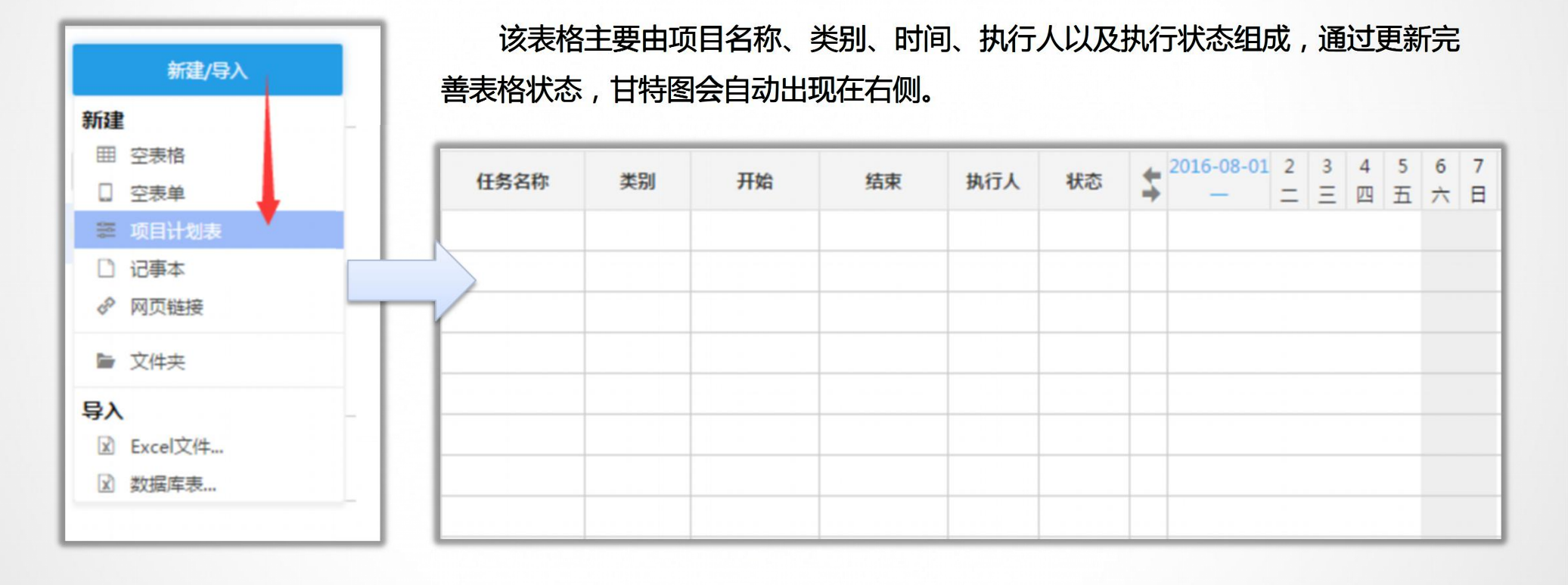

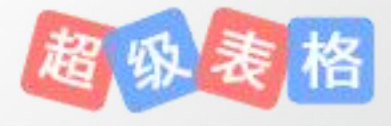

# 3.1 团队管理

1.团队是什么?

如下图所示,是示例的一个团队成员展示图。每个用户都可以自己建立团队成为管理员,也可以加入别人的团队成为团队成员之一。

| 我加入的群          |   |            |                         | Q、搜索        |
|----------------|---|------------|-------------------------|-------------|
| 含我加入的团队 + ▲    |   | 备注姓名       | 邮箱                      | 手机          |
| 🧕 hhh9]        | 1 | 陈永         | (备注邮箱)                  | (备注手机)      |
| 复 ZZ技m]        | 2 | wx79404431 |                         | 13811621312 |
| <u>复</u> 默认企m] | 3 | 邹璠         | zoufan@domypp.com       |             |
| 2 超级表y]        | 4 | 王依         | wangyi@domypp.com       | (备注手机)      |
| 🧏 cheij 🛛      | 5 | 王喆         | wangzhe@domypp.com      |             |
|                | 6 | 苏元         | suyuan@domypp.com       |             |
|                | 7 | 王晶         | wangjing@domypp.co<br>m |             |
|                | 8 | 陈哩         | chenli@domypp.com       |             |
|                | 9 | 衝剑         | hengjian@domypp.com     | 18583923159 |

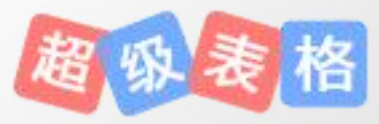

### 2.为什么要有团队?

### 一键共享整个团队:在共享表格时直接勾选团队成员或者共享整个团队,一键共享。无须手动输入。 团队通讯录:团队成员之间都能互相查看邮箱、手机号等信息,紧密了团队联系。

| 您可以创建多个共享链接给不同的人,允许他们查看或修改这个表格。                                                                                                    |  |  |  |  |  |  |
|----------------------------------------------------------------------------------------------------|--|--|--|--|--|--|
| 创建一个新的共享                                                                                                    |  |  |  |  |  |  |
| 已创建共享链接:共享链接1                                                                                                    |  |  |  |  |  |  |
| 共享链接1                                                                                                    |  |  |  |  |  |  |
| ~选择协作者                                                                                                    |  |  |  |  |  |  |
| 共享给: 🖲 指定用户 🔍 公众(无需登录) 🔍 公众(需要登录)                                                                                                    |  |  |  |  |  |  |
| 输入共享者的账号或未注册的Email,多个之间用逗号分开                                                                                                    |  |  |  |  |  |  |
| □ <b>全选</b><br>团队1[-我创建的群-] ▼                                                                                                    |  |  |  |  |  |  |
| 本団成员       小五       henry       小明       ▲         資剑QQ       超级表格客服       超级表格客服       阿正Zey       ■         孙亮朝       ひ、ひ       ■       ■       ▼ |  |  |  |  |  |  |

3.如何添加团队成员?

点击「团队」,选择自己创建的一个团队,点击右边的"+"号,出现一个添加新成员的界面。 如图所示,添加新成员有两种方式:①添加/批量添加未注册的成员 ②邀请/批量邀请已注册的用户

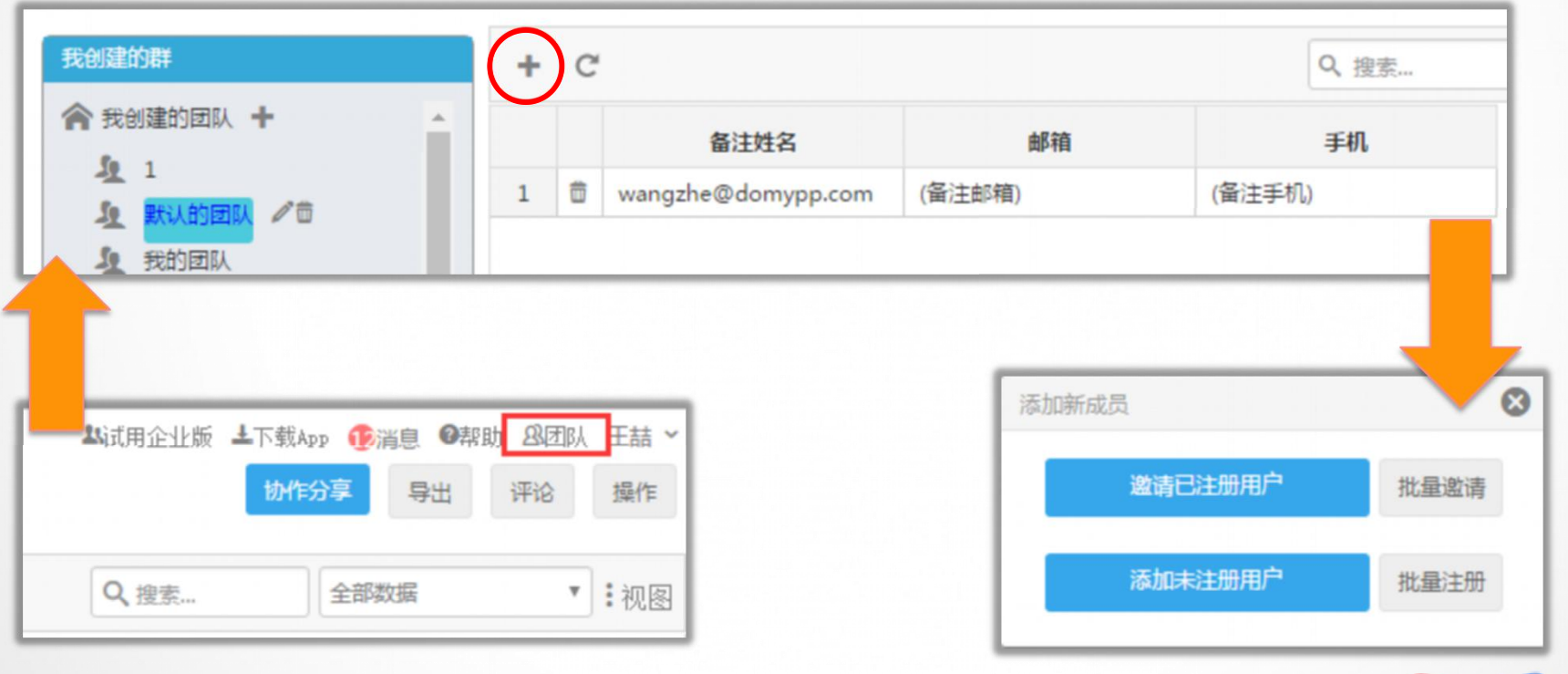

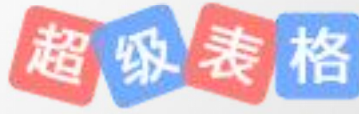

4.单个添加未注册用户

点击「添加未注册用户」,会弹出注册框。在注册框里面填写信息,系统会自动注册账号,并将该账号 保存再该团队中。

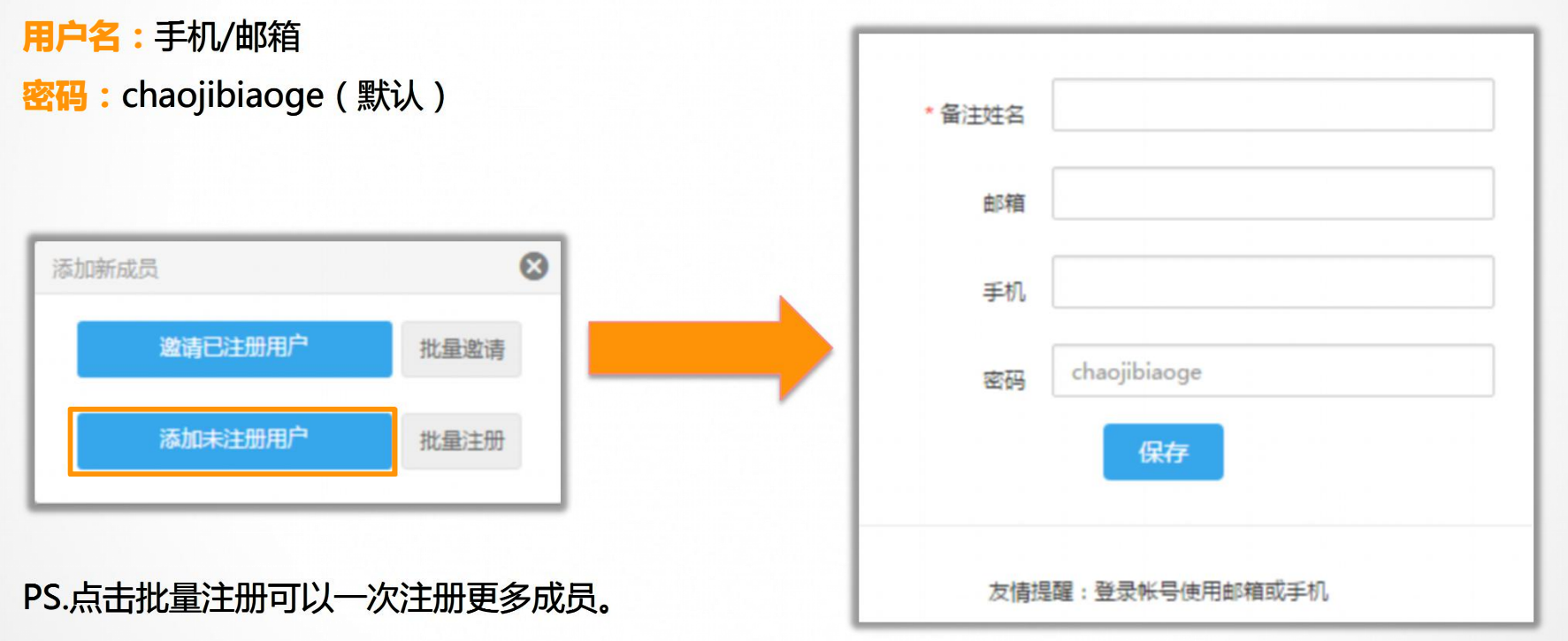

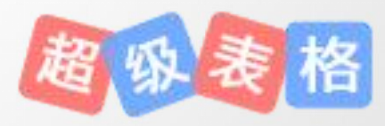

4.单个邀请已注册用户

点击「邀请已注册用户」,会邀请界面。输入用户的用户名/手机/邮箱来找到用户,选择后点击邀请按钮。 受邀用户无需同意即刻加入团队。

1

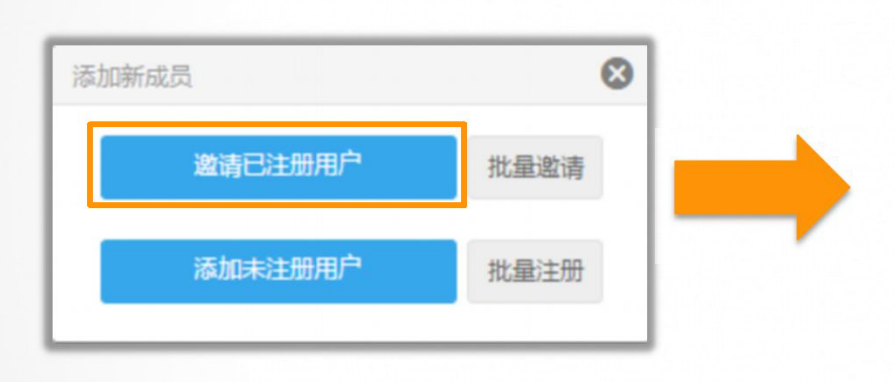

| chaojibiaoge@d | q.com |      | 查找 |          |
|----------------|-------|------|----|----------|
|                |       |      |    |          |
| 选择添加成员         |       |      |    |          |
| 姓名             |       | 昵称   |    | -        |
| chaojibiaoge@d | q.con | 超级表格 |    |          |
|                |       |      |    |          |
|                |       |      |    |          |
|                |       |      |    | <b>T</b> |

PS.点击批量注册可以一次邀请更多成员。

### 5.如何加入别人的团队

1.点击「我加入的团队」右侧的「+」号。进入到加入团队的界面。
 2.填写团队管理者的用户名/邮箱/手机号查询其创建的团队。
 3.选择该管理员创建的团队后点击"确认加入"即可。

| 🏫 我加入的团队 🕇 | * |
|------------|---|
| 🧕 hhh9]    |   |
| 🧕 ZZ技m]    |   |
| ▲ 超级表y]    |   |
| 🧕 默认的m]    |   |
| 🧕 chei]    |   |
|            |   |
|            |   |

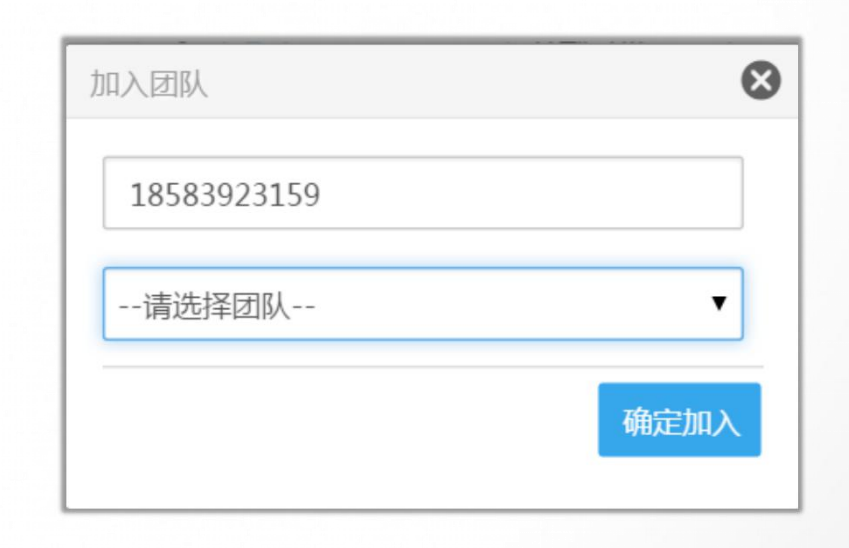

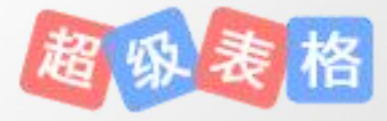

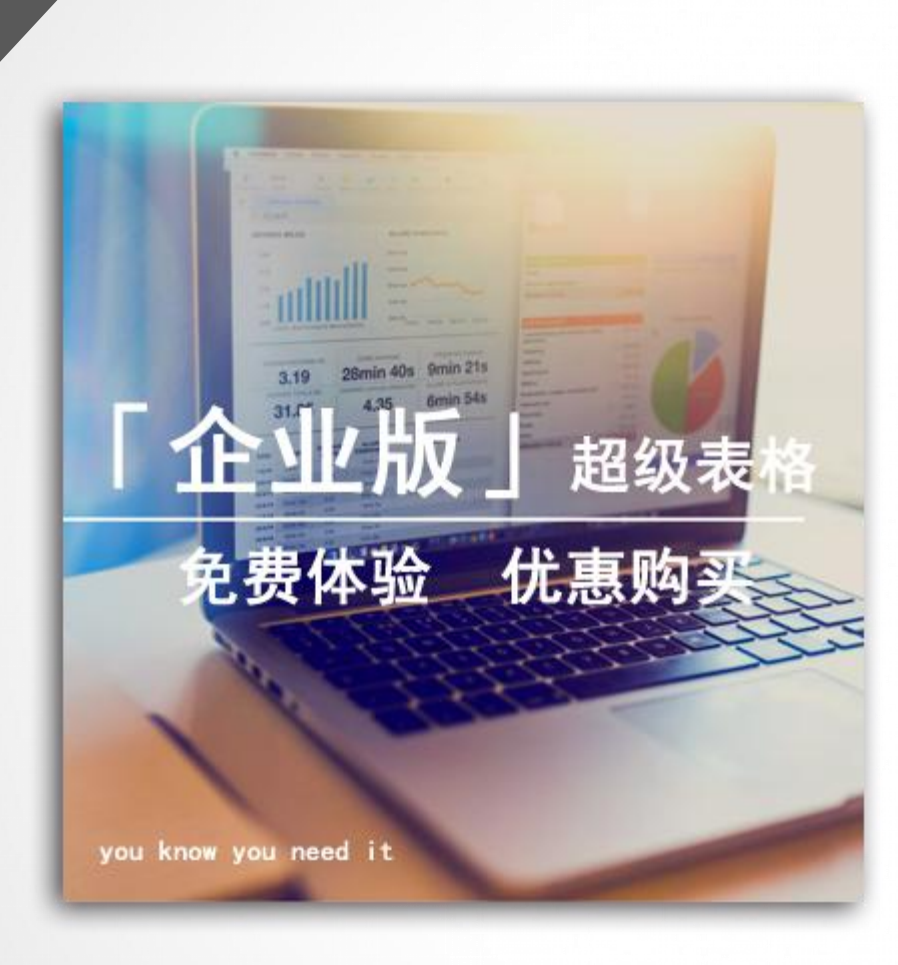

(下一页附企业版的价格表)

铀尼信息科技有限公司于2013年11月正式注册成立,是中国的 一家高科技互联网公司。

公司旗下主要产品是「超级表格」,一款专为企业服务的云端数 据协作平台。目前,公司已经为上千家企业提供了优质服务,建 立了良好、稳固的合作伙伴关系,逐步形成强大的人才、技术和 品牌优势。在电商客服-仓库协作、学校教务处课程管理与信息 采集、进销存数据统计、服务行业流程监控、汽车租赁协作等多 个领域拥有了完备的数据协作模式,获得了广大用户的信赖与推 荐。公司拥有一支朝气蓬勃,技术全面的团队,致力于采用最小 的沟通成本实现最大的工作效率,解决工作中遇到的协作壁垒, 提升工作品质。

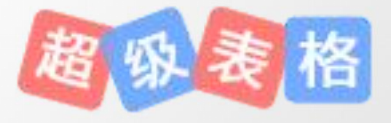

4.1超级表格企业版介绍与价格

|                                             |                     | 免费个人版     | 标准企业版        | 中级企业版     | 高级企业版        | 奢华企业版      | 私有云部署 |  |
|---------------------------------------------|---------------------|-----------|--------------|-----------|--------------|------------|-------|--|
|                                             | 价格                  | 免费        | 3,600元/年     | 7,200元/年  | 10,800元/年    | 108,000元/年 | 单独协商  |  |
|                                             | 企业成员                | -         | 30人          | 60人       | 90人          | 1500人      | 不限    |  |
|                                             | 允许协作人数              | 10人       | 30人          | 60人       | 90人          | 1500人      | 不限    |  |
| ( 문                                         | 上门服务<br>客户承担交通食宿 )  | -         | -            | 1天 (北京)   | 3天 (国内)      | 5天 ( 国内 )  | 单独协商  |  |
| 单次                                          | <b>次</b> 允许导入Exce表  | 1000行     | 1万行          | 3万行       | 57           | う行         | 不限    |  |
| 单次                                          | <b>次</b> 允许导出Exce表  | 5000行     | 1万行          | 3万行       | 57           | 5行         | 不限    |  |
| 允许<br>新增                                    | 直接录入<br>(包括表单和表格录入) | 1万/月      |              | 5万/月/员工   |              | 20万/月/员工   | 不限    |  |
| 行数                                          | Excel导入             | 1万/月      |              | 5万/月/员工   | 20万/月/员工     | 不限         |       |  |
|                                             | 客服支持                | 工作日(上班时间) |              | 工作日(24小时) |              | 7*24小时     |       |  |
|                                             | 高速服务器               | -         |              |           | $\checkmark$ |            |       |  |
|                                             | 文件转让功能              | -         |              |           | $\checkmark$ |            |       |  |
| 历                                           | 史版本存档功能             | -         | $\checkmark$ |           |              |            |       |  |
| É                                           | 定义更换logo            | -         |              |           | $\checkmark$ |            |       |  |
| 统计图表功能                                      |                     |           | $\checkmark$ |           |              |            |       |  |
| 管理企业成员                                      |                     | -         |              |           | $\checkmark$ |            |       |  |
| 企业版函数 - · · · · · · · · · · · · · · · · · · |                     |           | $\checkmark$ |           |              |            |       |  |
| 提供数据恢复服务                                    |                     | -         |              |           | $\checkmark$ |            |       |  |

### 1.保障企业数据安全

#### 企业下的子账号以及账号中的表格都归企业拥有和管理。

数据的价值对于企业来说显而易见,员工的去留在某种程度上可能会影响公司的数据安全。 超级表格为您完全摒除了这些风险。

| 企业员工组                                       | Ð  | 納员:                | 工组 / 測试一下 🕂  | C      | ≪ ₩  | :: Q. 搜索                    |
|---------------------------------------------|----|--------------------|--------------|--------|------|-----------------------------|
| 2 默认企业成员                                    | •  |                    | 员工编号         | 名称(备注) | 员工状态 | 邮箱                          |
|                                             | 1  |                    | BR99         | 张一三    | 企业成员 | mm@qq.com                   |
|                                             | 2  | ٣                  | CO60         | 王源     | 企业成员 | (备注邮箱)                      |
| 🛓 fah                                       | 3  | ٣                  | VF65         | 王旺     | 企业成员 | uiui@ui.com                 |
| 1 gfh                                       | 4  | ٣                  | IO24         | 张夏     | 邀请中  | 1051625558@qq.co<br>m       |
| 🤽 nm                                        | 5  | C                  | FM49         | 乔人     | 企业成员 | (备注邮箱)                      |
| الله من من من من من من من من من من من من من | 6  | 6<br>终 <u></u> 新变型 |              | 奇山     | 邀请中  | wangjing@ascendchi<br>p.com |
| Se sanfa                                    | 7  |                    | 注销品工能县(太面恢复) | 寅下三    | 邀请中  | 67                          |
| A rgng<br>A 我的公司                            | 8  | v                  | YC81         | 吴一万    | 企业成员 | qqq@rty.com                 |
|                                             | 9  | ٣                  | OT64         | ΞΞΞ    | 企业成员 | (备注邮箱)                      |
|                                             | 10 |                    | HY90         | 张一凡    | 邀请中  | (备注邮箱)                      |

#### 企业管理员可以管理企业员工。

2.误操作别担心、数据可恢复

除了最基本的"撤销"功能外,还可以随时进行版本保存。一旦表格数据出现了编辑的错误甚至数据的消失,可以从历史版本中进行查找恢复版本。如果不小心把表格删除了,也可以通过回收站恢复。

即使用户没能自己储存数据,也可以联系客服,由客服为企业用户进行免费的数据恢复。

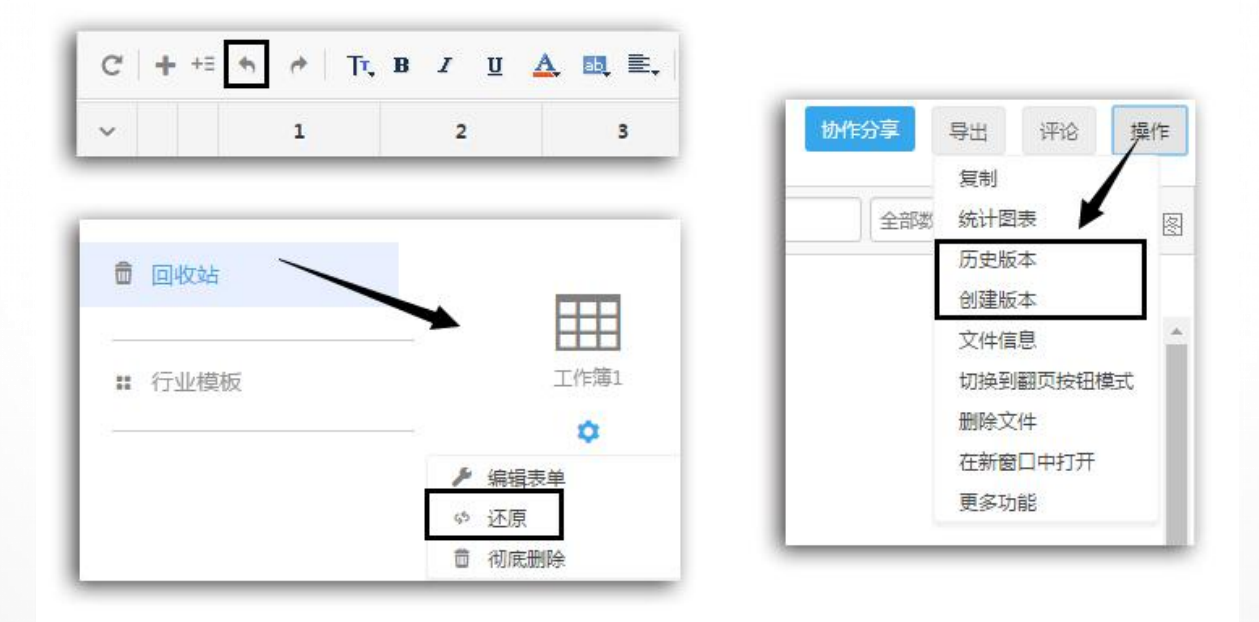

上海铀尼信息科技有限公司

### 3.自定义logo,打造品牌价值

超级表格为企业版用户提供了自定义logo服务,帮助企业营造品牌价值,助力企业推广传播。logo将会出现在所共享的表格、表单等页面中。

| 915<br>1                             | 家 表格 |   |      |      |      |      |      |      |  |  |
|--------------------------------------|------|---|------|------|------|------|------|------|--|--|
| 2                                    | C    | C |      |      |      |      |      |      |  |  |
| 3                                    | ~    |   | 1    | 2    | 3    | 4    | 5    | 6    |  |  |
|                                      | 1    | Q | 超级表格 | 超级表格 | 超级表格 | 超级表格 | 超级表格 | 超级表格 |  |  |
| 4                                    | 2    | 9 | 超级表格 | 超级表格 | 超级表格 | 超级表格 | 超级表格 | 超级表格 |  |  |
|                                      | 3    | Q | 超级表格 | 超级表格 | 超级表格 | 超级表格 | 超级表格 | 超级表格 |  |  |
|                                      | 4    | 9 | 超级表格 | 超级表格 | 超级表格 | 超级表格 | 超级表格 | 超级表格 |  |  |
| 6                                    | 5    | 9 | 超级表格 | 超级表格 | 超级表格 | 超级表格 | 超级表格 | 超级表格 |  |  |
|                                      | 6    | 9 | 超级表格 | 超级表格 | 超级表格 | 超级表格 | 超级表格 | 超级表格 |  |  |
| <b>服</b> 交                           | 7    | 9 | 超级表格 | 超级表格 | 超级表格 | 超级表格 | 超级表格 | 超级表格 |  |  |
|                                      | 8    | 9 | 超级表格 | 超级表格 | 超级表格 | 超级表格 | 超级表格 | 超级表格 |  |  |
| ·<br>一<br>の<br>の<br>た<br>の<br>の<br>た | 9    | 0 | 超级表格 | 超级表格 | 超级表格 | 超级表格 | 超级表格 | 超级表格 |  |  |
| 超级素格技术支持                             | 10   | 9 | 超级表格 | 超级表格 | 超级表格 | 超级表格 | 超级表格 | 超级表格 |  |  |

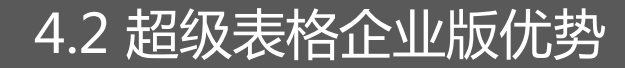

4.专用vip服务器,更快、更稳、更高效

企业版用户可以通过企业入口进入到vip专用服务器,与普通的服务器分开后将会有更好的 用户体验。超级表格真正做到为每一位企业用户精致服务

|         | 超多          | 表格        | 企业版  |  |
|---------|-------------|-----------|------|--|
|         |             |           |      |  |
| 企业登录号   |             |           |      |  |
| 员工编号    |             |           |      |  |
| 密码      |             |           |      |  |
| ☑ 切换员工组 | 扁号/快捷登<br>录 | 绿方式<br>登录 | 到体验版 |  |

### 5.文件转让,工作调动,文件也能调动

### 超级表格企业版用户拥有「文件转让」功能,伴随着 员工的离职和调动,有一些文件可以自由的转让,让工 作调动更加方便。而且不会影响原来的共享链接。

| 文件转让                             |                        |                    |       | 8 |  |  |
|----------------------------------|------------------------|--------------------|-------|---|--|--|
| <b>文件列表:</b><br>一:请勾选您<br>提示:如果又 | 要转让的文件                 | 格失去这个文件。           |       |   |  |  |
| 选择                               |                        | 表名                 |       |   |  |  |
|                                  |                        | 表格                 | 11    |   |  |  |
|                                  | Ħ                      | 命名表格               | 18    |   |  |  |
|                                  |                        | 测试导入               | 18    |   |  |  |
|                                  | 未命名表格_1_1              |                    |       |   |  |  |
|                                  |                        | 18                 |       |   |  |  |
|                                  | 快捷方                    | 18                 |       |   |  |  |
|                                  | 》 快捷方式@未命名表格           |                    |       |   |  |  |
|                                  | ¥                      | 卡命名表格              | 11    |   |  |  |
| 4                                |                        | 龙名册                | 11    | • |  |  |
| 二:请查询并                           | 确认您要转让的对象              | chaojibiaoge@qq.co | m点击查找 | 2 |  |  |
|                                  | 昵称                     |                    |       |   |  |  |
|                                  | chaojibiaoge@qq.com 超级 |                    |       |   |  |  |
|                                  |                        |                    | 点击转让  | Ł |  |  |

### 6.一键整理统计,帮企业又干了一件大事

统计视图,可以根据表格里面的数据进行同步 地统计。根据企业自身情况,可以得出某些要 统计的数据的总量、平均值、最小值等等。 统计视图也可以进行共享。

| 第1层                         | 第2层                      | 求和       | 求和    | 求和     | 求和     | 求和    | 求和    |
|-----------------------------|--------------------------|----------|-------|--------|--------|-------|-------|
| ↑类型 >                       | ↑ 文章 ~                   | 超级表格公众号~ | 今日头条~ | 一点资讯 💙 | CSDN ∽ | 其它 ~  | 总计 ~  |
| ▼ 功能介绍[2]                   | 1                        | 1409     | 111   | 979    | 119    | 593   | 3211  |
|                             | 你想要的项目甘特图,并没那么难[1]       | 836      | 0     | 0      | 0      | 0     | 836   |
|                             | 微信服务升级——指尖上的超级表格 [1]     | 573      | 111   | 979    | 119    | 593   | 2375  |
| * 宣传推广[2]                   | 1                        | 1178     | 641   | 2011   | 1813   | 277   | 5920  |
|                             | 他们因使用超级表格而身价上亿[1]        | 739      | 641   | 657    | 1130   | 166   | 3333  |
|                             | 超表×淘宝,准备好腰缠万贯去浪迹天涯[1]    | 439      | 0     | 1354   | 683    | 111   | 2587  |
| ▼ 活动[ <mark>2</mark> ]      |                          | 961      | 0     | 0      | 0      | 0     | 961   |
|                             | 38妇女节,我想对妳说[1]           | 720      | 0     | 0      | 0      | 0     | 720   |
|                             | 谢谢假货们,让我炼成火眼金睛![1]       | 241      | 0     | 0      | 0      | 0     | 241   |
| <ul> <li>熱点文章[1]</li> </ul> |                          | 224      | 128   | 1203   | 163    | 914   | 2632  |
|                             | 即便到愚人节,也千万别做的恶作剧! [1]    | 224      | 128   | 1203   | 163    | 914   | 2632  |
| ▼ 热点话题[2]                   | 1                        | 0        | 12546 | 2273   | 1240   | 56176 | 72235 |
|                             | 北京雾霾指数再度爆表!他们已经纷纷逃离北京[1] | 0        | 11208 | 1512   | 1240   | 56132 | 70092 |

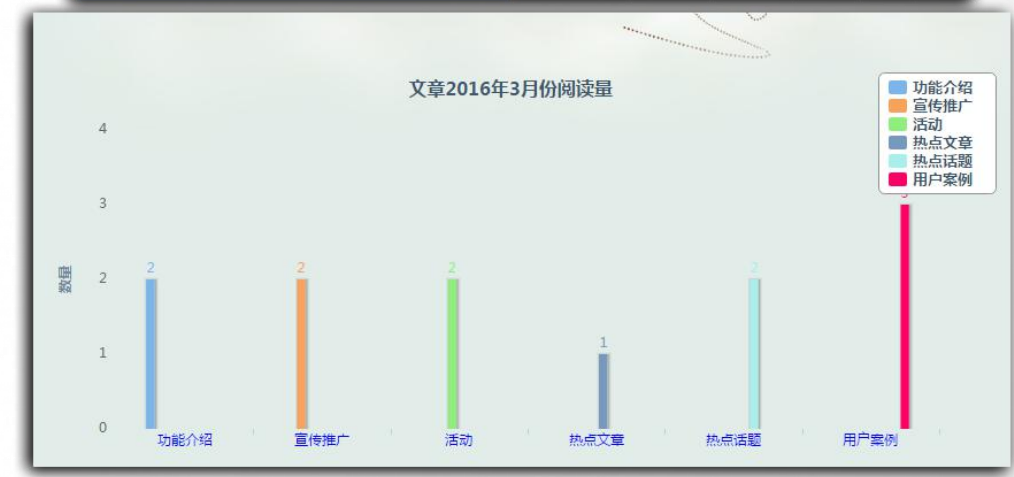

上海铀尼信息科技有限公司

### 7.更多协作人数、数据上限,企业版更加有价值

#### 更多的「允许协作人数」

### 一张表格最多可以容纳共同编辑的登录用户数 注意:若共同编辑表格的用户是未登录的用户,则不会计入其中。

#### 更多的「每月允许新增行数」

指该账号每月可以新增的行数值。由于企业用户的数据量非常庞大,所以企业用户每月将拥有更大的允 许新增行数。

#### 更多的「单次Excel导入导出的行数」

超级表格支持Excel的导入与导出,企业版用户更加需要大数据量的一次性导入或者导出,因此超级表格给了企业版用户更大的单次导入和导出上限,确保满足企业的需求。

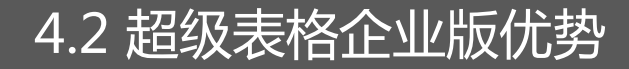

8.支持24小时客户服务,免费上门培训

客户服务全天的待命,您随时可以拨打电话替您解决超级表格的问题。并且提供免费的上门服务及培训(客户承担交通食宿费用),真正手把手帮助企业解决团队协作、数据管理的问题。

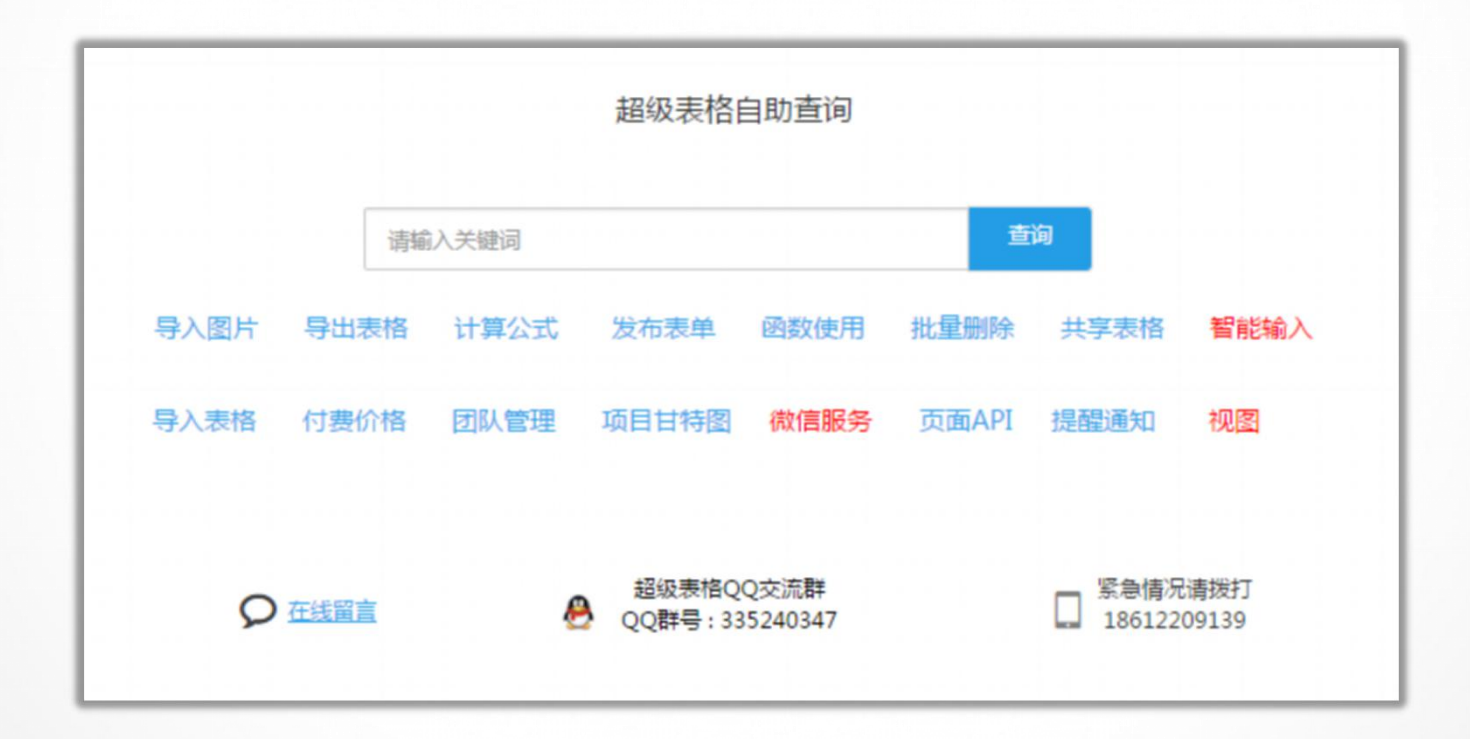

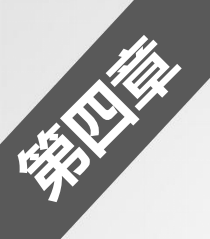

### 9.企业成员共享企业套餐

企业管理员邀请的所有企业成员,都能享受以上所述的全部企业套餐(成员管理与logo自定义功能除外)。

#### 折扣优惠

①以上所有版本都无法满足您的工作需求。

②您拥有1000以上的超级表格积分(可在账号信息中查询)。

③您属于知名企业、公益组织,愿意接受采访或者分享您使用超级表格的案例协助宣传超级表格。

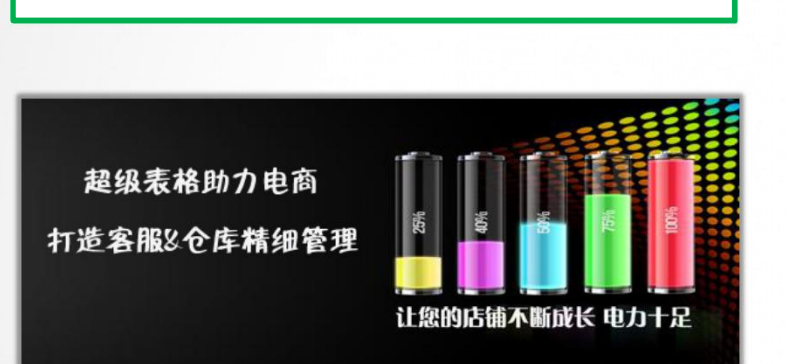

使用场景: 电商客服& 仓库协作管理

**用户**:天猫电商卖家-米诗缇娜

# 5.1 典型案例赏析:电商

#### 曾经遇到的困难

#### 电商客服&仓库沟通不畅

客服将客户信息、换货的具体要求写在纸条上告诉仓库后。但仓库需 要等到客户将要更换的货品寄出之后才能发货,这段时间里由于客服 变更或遗忘,导致了仓库出现遗漏发货的情况。客服也很难清楚仓库 是否将货品寄出,常常无法回答客户的疑问。

#### 记录混乱

大量的交接工作,导致没有统一的归纳记录,到底哪位客户需要更换, 对方的货是否寄出,我们的货又是否寄出都很乱。没有系统的管理方 法导致工作效率处于低下状态。

### 使用超级表格后

①消除客服-仓库沟通滞后性:通过表格共享,客服与仓库能够通过互联网打开同一张表格根据自己的权限分别 填写记录,实时更新,数据及时共享。大大降低滞后性。

②记录清晰,填改方便:超级表格的每一列都可以设置专门的列属性,避免了数据填写随意、不规范。整体内容 一目了然,干净清楚,便于返现问题及时修改。

超级表格

**使用场景**:销售数据统计 **用户**:威高医用制品集团公司-销售计划 主管

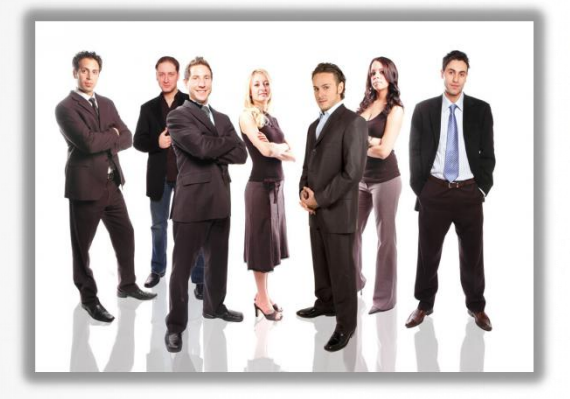

# 5.2 典型案例赏析:销售统计

#### 曾经遇到的困难

#### 收集数据困难

销售计划主管需要用邮件发送一张Excel表格给上千个在全国各地跑业 务销售人员,他们每人都要找一台电脑去填这样一张表,再用电子邮 件发回公司。公司职员再一张张进行下载,复制,粘贴……想一个小 时收集上来?那根本是不可能的事。

#### 收集到的数据不规范

从Excel表中收集到的数据来看,因为可以随意更改格式,自由填写, 所以导致数据收集极不规范,且有很多错漏。

整理、统计数据困难

### 使用超级表格后

①3小时收集曾经3天收集的数据:表格通过发布表单的形式推送到每个人的手机上。无需电脑即可填写提交,表格创建者会那里会同步形成一张完整的表格。
 ②收集到的数据非常规范:超级表格里针对格式的设置非常完整,包括电话号码,邮箱,数字等都可以由创建者进行设置避免了乱填乱报的现象。

③不用重复建立新的表格:一张表格可分成不同的视图给不同级别的职员查看,无需反复建立多张表格。

| <b>使用场景</b> :大学选课管理、 | 教务管理 |
|----------------------|------|
| <b>用户</b> :海洋大学经济管理学 | 院    |
| 广东技术师范学院             |      |

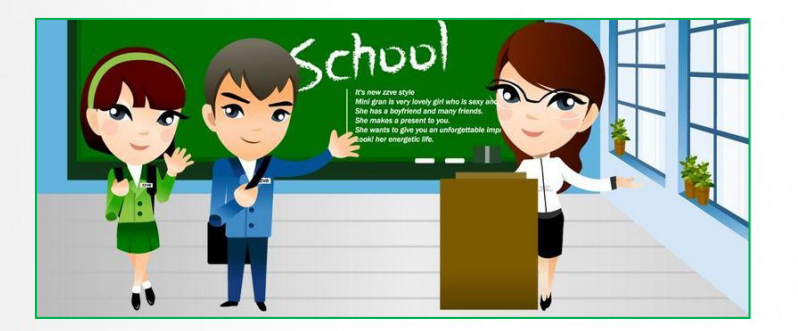

# 5.3 典型案例赏析:教育领域

#### 曾经遇到的困难

学生选课、删课、换课复杂繁琐

①传统OA系统周期长,操作复杂,价格昂贵,学习成本高。
 ①学生做课程变更时需本人去教务办公室,费时费力。
 ③学生填写、老师录入因为填写不规范导致错误。
 ④学生填写的内容不能同步录入电脑并上报学校教务处
 教师教务信息填报

①过程繁琐:老师通过"Excel+邮件"发送给汇总人,汇总人要从大量数据行中筛选出几行。不断复制粘贴,非常麻烦。 ②同步困难:老师有时不能按时反馈信息,汇总人收集数据困难。

#### 使用超级表格后

①学生选课删课换课方便,有共享的二维码和网址链接,学生填报快捷,准确性提高,表格数据导出方便,可以 实现向学校教务处一天一报。

②以往到开学时才收集的文档,老师随时可以上传,而且以往不得不分批发邮件收集的信息,现在可以一次收集 完整。

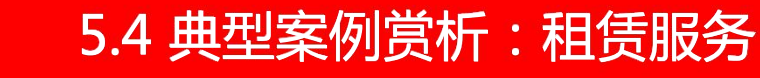

**使用场景**:租赁服务协作管理 **用户**:中臣国运(北京)汽车租赁有限公 司

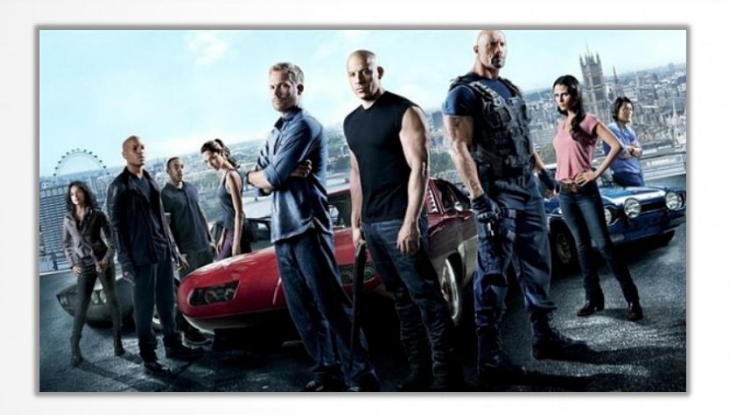

#### 曾经遇到的困难

"预定信息"与"分配调度"衔接困难

客户在运营预定部门预约了服务后,不能及时地反馈到调度部门,衔 接困难,出现漏单、不能及时安排的情况。

#### 项目进度管理困难

管理者需要找各个职员了解进度,手动填写到Excel,运营部各个岗位 之间为了完成一项客户订单从前期预定到执行订单最后到财务结算需 要用Excel和优盘互相拷贝工作表格,公司的司机也需要通过微信把公 司安排的工作业务执行情况反馈到公司,许多记录都很不规范,数据 零零散散不成体系.....

### 使用超级表格后

①打通预定与调度信息通道:一张表格一方面记录预定情况,通过数据共享,另一方面可根据预定情况及时安排 司机,并完善表格。

②信息源表-智能输入方便简洁:驾驶员信息表作为信息源表,通过设置,在另一张表格中输入驾驶员的姓名, 即可自动带出其相关信息,避免重复输入。

③有效填写行车记录:驾驶员点击链接打开表单,通过手机就可填写行车记录,数据规范,操作简单。

# 写了这么多,你舍得不用吗?

# 赶紧去试试吧!

### PC端

在浏览器百度"超级表格"或者登录www.chaojibiaoge.com即可访问

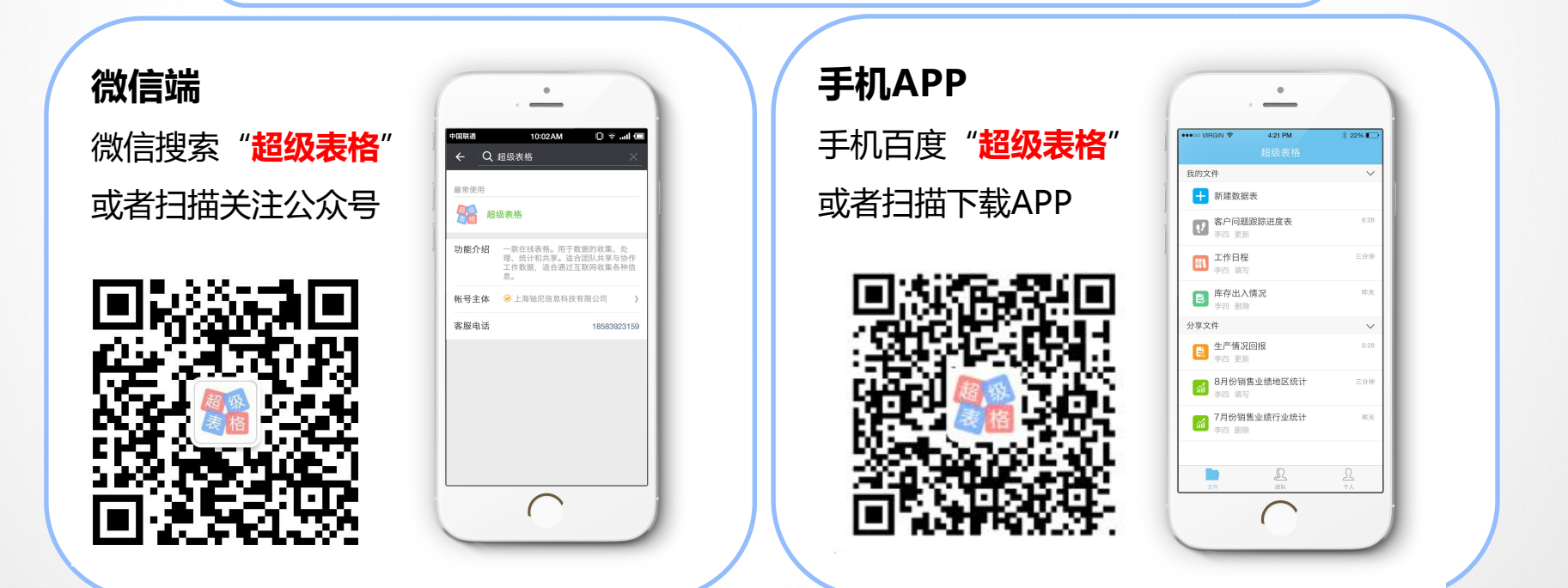

上海铀尼信息科技有限公司

徐

W.